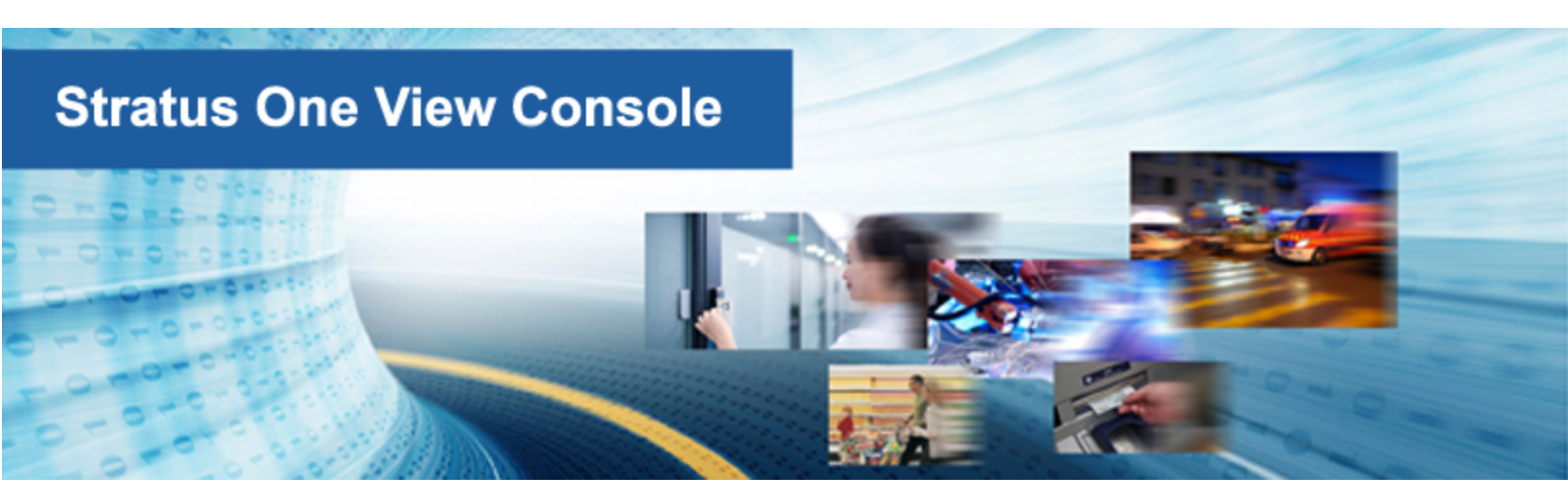

## Stratus One View コンソールと everRun ディザスタ リカバリ ユーザ ガイド

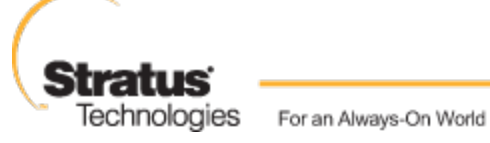

通知

このドキュメントに記載の情報は通知なしに変更される可能性があります。

Stratus は、許可を受けた Stratus Technologies 担当者が署名した書面による合意で明示的に記述されている場合を除き、本書に記載の情報についてその市販性および特定目的への適合性を含むいかなる 種類の保証または明言も行いません。

Stratus Technologies は、本書に含まれるすべての誤り、および本書の提供、パフォーマンス、また は使用に関連するいかなる種類の責任あるいは義務を負いません。Stratus のマニュアルで説明されて いるソフトウェアは、(a) Stratus Technologies Bermuda, Ltd. またはサードパーティの所有物であ り、(b) ライセンスの元に提供され、(c) ライセンスの条項により明示的に許可されている方法でのみ複 製または使用できるものとします。

Stratus マニュアルにはユーザインタフェースおよび Stratus が開発したアプリケーションプログラミングインタフェース (API) でサポートされるすべての機能が説明されています。これらのインタフェースの機能のうち記載されていないものは、Stratus 従業員が使用する目的で提供されており、通知なしに変更される可能性があります。

このマニュアルは著作権で保護されています。All rights are reserved. Stratus Technologies は、使用者がすべての著作権通知、その他の記載制限事項、およびコピーされた文書に含まれる通知を保持することを条件として、本書(またはその一部)を内部使用の目的のみでダウンロードし、変更を加えずに適度な数のコピーを作成する制限付きの許可をユーザに付与します。

#### 著作権

Stratus、Stratus ロゴ、everRun、および SplitSite は、Stratus Technologies Bermuda, Ltd. の登 録商標です。Stratus Technologies ロゴ、Stratus 24 x 7 ロゴ、および Automated Uptime は、Stratus Technologies Bermuda, Ltd. の商標です。

UNIX は米国およびその他の国における The Open Group の登録商標です。

Intel および Intel Inside ロゴは米国その他の国や地域における Intel Corporation またはその関連会社の登録商標です。Xeon は米国その他の国や地域における Intel Corporation またはその関連会社の商標です。

Microsoft、Windows、Windows Server、および Hyper-V は、米国その他の国や地域における Microsoft Corporation の登録商標または商標です。

VMware は米国およびその他の地域における VMware, Inc. の登録商標です。

登録商標の Linux は、そのワールドワイドの所有者 Linus Torvalds の独占ライセンシーである Linux Mark Institute からのサブライセンスに従い使用されています。

Google および Google ロゴは Google Inc. の登録商標で、許可を得て使用されています。Chrome ブラウザは Google Inc. の商標で、許可を得て使用されています。

Mozilla および Firefox は Mozilla Foundation の登録商標です。

Red Hat は米国およびその他の地域における Red Hat, Inc. の登録商標です。

Dell は Dell Inc. の商標です。

Hewlett-Packard および HP は Hewlett-Packard Company の登録商標です。

その他すべての商標および登録商標は、それぞれの所有者に帰属します。

マニュアル名称: Stratus One View コンソールと everRun ディザスタ リカバリユーザ ガイド

製品リリース番号: One View リリース 2.0.1.0

発行日: 22 July 2015

Stratus Technologies, Inc.

111 Powdermill Road

Maynard, Massachusetts 01754-3409

© 2015 Stratus Technologies Bermuda, Ltd. All rights reserved.

| 第1部: Stratus One View コンソールと everRun ディザスタ リカバリ クイック スタート ガ |    |  |
|-------------------------------------------------------------|----|--|
| イド                                                          | 1  |  |
| 第1章:作業の開始                                                   | 1  |  |
| One View と DR の概要                                           |    |  |
| One View と DR の要件                                           | 2  |  |
| One View をインストールして VM の DR による保護を有効化する                      | 4  |  |
| DR サイトをテストする                                                |    |  |
| 第 2 部: Stratus One View コンソール ユーザ ガイド                       |    |  |
| 第2章: Stratus One View コンソールの概要                              |    |  |
| 第3章: Stratus One View コンソールをインストールする                        |    |  |
| One View システム要件                                             | 14 |  |
| Web ブラウザの要件                                                 | 15 |  |
| Java™の要件                                                    |    |  |
| Stratus One View コンソールを展開する                                 | 16 |  |
| Stratus One View コンソールの初期 IP アドレスを取得・設定する                   | 17 |  |
| 静的なネットワーク設定を構成する                                            |    |  |
| Stratus One View コンソールに初めてログオンする                            |    |  |
| Stratus One View コンソールのインストール後のタスク                          |    |  |
| 第4章: Stratus One View コンソールをアップグレードする                       | 24 |  |
| 第 5 章: Stratus One View コンソールを使用する                          |    |  |
| Stratus One View コンソールにログオンする                               |    |  |
| Stratus One View コンソールのインタフェース                              | 27 |  |
| [アラート] ページ                                                  |    |  |
| [仮想マシン] ページ                                                 |    |  |
| [プラットフォーム] ページ                                              |    |  |
| [設定] ページ                                                    |    |  |
| 表示のソートとフィルタリング                                              | 31 |  |
| 第 6 章: Stratus One View コンソールの設定を管理する                       |    |  |
| アカウントを管理する                                                  |    |  |
| 更新電子メールを管理する                                                |    |  |
| パスワードを変更する                                                  |    |  |
| システムを管理する                                                   | 36 |  |

| IP 設定を構成する                                       |    |
|--------------------------------------------------|----|
| Stratus One View コンソールのバックアップを構成する               |    |
| バックアップ ファイルを別の One View VM に転送する                 |    |
| 診断ファイルを生成する                                      | 40 |
| SMTP 設定を管理する                                     | 40 |
| ユーザを管理する                                         |    |
| ユーザロール                                           |    |
| ユーザを追加する                                         | 42 |
| ユーザロールを編集する                                      |    |
| ユーザを削除する                                         | 43 |
| 第 7 章: 仮想マシンを管理する                                | 44 |
| 仮想マシンのリソースを管理する                                  | 44 |
| 仮想マシン コンソールのセッションを開く                             | 45 |
| 仮想マシンを起動、シャットダウン、または電源オフにする                      | 47 |
| 第 8 章: プラットフォームを管理する                             |    |
| One View コンソールにプラットフォームを追加する                     | 48 |
| プラットフォームのリソースとアラートを表示する                          |    |
| プラットフォームの管理を停止する                                 |    |
| ターゲットプラットフォームにポータルを起動する                          |    |
| 第 3 部: Stratus everRun Disaster Recovery ユーザ ガイド |    |
| 第 9 章: ディザスタ リカバリの概要                             | 53 |
| ディザスタ リカバリ用語集                                    | 54 |
| ディザスタ リカバリの操作                                    |    |
| DR VM への計画的なマイグレーションを行う                          |    |
| DR VM への計画外のフェールオーバーを行う                          |    |
| プライマリ VM に現在のデータをマイグレーションして戻す                    |    |
| プライマリ VM に元のデータを復元する                             | 55 |
| スケジュール外のスナップショットを作成する                            | 56 |
| ディザスタ リカバリのライセンス                                 | 56 |
| ディザスタ リカバリの製品ライセンスを管理する                          | 56 |
| ディスク容量の使用と保持                                     | 61 |
| データの圧縮                                           | 62 |
| ネットワークの考慮事項                                      | 62 |
| リカバリ ポイント間隔 (PRO) の値の選択                          | 63 |

| 第 10 章: ディザスタ リカバリの構成とメンテナンス                           | 65 |
|--------------------------------------------------------|----|
| ディザスタ リカバリの製品ライセンスを登録する                                | 65 |
| 仮想マシンのディザスタ リカバリによる保護を有効化する                            | 66 |
| 仮想マシンのディザスタ リカバリによる保護を変更する                             | 69 |
| 仮想マシンのディザスタ リカバリによる保護を無効化する                            | 70 |
| 第 11 章: ディザスタ リカバリの操作を管理する                             | 73 |
| DR による保護の継続                                            | 73 |
| 仮想マシンのディザスタ リカバリによる保護を一時停止する                           | 74 |
| DR VM への計画的なマイグレーションを行う                                | 74 |
| DR VM への計画外のフェールオーバーを行う                                | 76 |
| プライマリ VM に現在のデータをマイグレーションして戻す                          | 77 |
| プライマリ VM に元のデータを復元する                                   |    |
| VM をテストする                                              | 78 |
| VM をテストするには                                            | 79 |
| スケジュール外のスナップショットを作成する                                  | 79 |
| プライマリ サイトのディザスタから復旧する                                  |    |
| 第 4 部: 関連ドキュメント                                        | 83 |
| 第 12 章: Stratus One View コンソール リリース 2.0.1.0 リリース ノート   | 84 |
| 重要な考慮事項                                                | 84 |
| everRun と One View のリリース互換性                            | 84 |
| DR 構成を everRun 7.3.0.0 および One View 2.0.0.0 にアップグレードする | 85 |
| 既知の問題                                                  | 86 |
| DR の操作を実行する前にテスト VM をシャットダウンする必要がある                    | 86 |
| システムの負荷が大きくなると一部の操作がタイムアウトする                           | 86 |
| 新機能、機能強化、バグ修正                                          |    |
| One View リリース 2.0.1.0 で修正されたバグ                         | 86 |
| One View リリース 2.0.0.0 の新機能                             |    |
| ヘルプ情報                                                  | 87 |
| 第 13 章: One View とディザスタ リカバリの考慮事項と要件                   | 88 |

### 第 1 部: Stratus One View コンソールと everRun ディザスタ リカバリ クイック スタート ガイド

このクイック スタート ガイドを使用して、Stratus One View コンソールおよび everRun ディザスタ リカバリ (DR) の環境を手早くセット アップして操作を開始できます。

- One View および DR 環境の概要については、1 ページの「One View と DR の概要」を参照してください。
- 要件およびサポートされる構成については、2ページの「One View と DR の要件」を参照して ください。
- One View およびディザスタリカバリ環境のインストールについては、4ページの「One View をインストールして VM の DR による保護を有効化する」を参照してください。
- DR サイトをテストするには、9ページの「DR サイトをテストする」を参照してください。

# 1

#### 第1章:作業の開始

次のセクションでは、Stratus One View コンソールおよびeverRun ディザスタ リカバリ (DR) 環境を 手早くセット アップして操作を開始する方法について説明します。

- One View および DR 環境の概要については、1 ページの「One View と DR の概要」を参照してください。
- 要件およびサポートされる構成については、2ページの「One View と DR の要件」を参照して ください。
- One View およびディザスタ リカバリ環境のインストールについては、4 ページの「One View をインストールして VM の DR による保護を有効化する」を参照してください。
- DR サイトをテストするには、9ページの「DR サイトをテストする」を参照してください。

#### One View と DR の概要

以下に One View および DR 環境の重要な機能についての概要を示します。

- DR による保護機能では、デュプレクス構成のプライマリ everRun システムで稼働している仮想 マシン (VM)のスナップショットを定期的に作成して、これらのスナップショットをシンプ レックス構成の DR everRun システムに転送します。これにより、VM とそのデータボリューム の最近のコピーが DR サイトで常に利用できるようになります。詳細については、53ページの 「ディザスタリカバリの概要」を参照してください。
- プライマリシステムで障害が発生した場合や、計画的なシャットダウンを実行する必要がある場合には、DRシステム上にある VM スナップショットからその VM を手動で起動できます。詳細については、76ページの「DR VM への計画外のフェールオーバーを行う」を参照してくださ

い。

注: everRunの SplitSite 機能とは異なり、一番最近のスナップショットを使用して
 バックアップ VM がブートされるため、DR VM へのフェールオーバー時にデータが失われる可能性があります。ただし、DR で必要とされる帯域幅は、 everRun SplitSite 機能の要件よりも大幅に低くなっています。

- DR による保護を有効化する場合、保持するスナップショットの数と、スナップショットの頻度 を決定するリカバリポイント間隔 (RPO)の値を指定する必要があります。RPO によって、VM から失われる可能性のあるデータの最大許容期間が指定されます。RPO の定義については、54 ページの「ディザスタ リカバリ用語集」を参照してください。RPO の最小値および推奨設定に ついては、88ページの「One View とディザスタ リカバリの考慮事項と要件」を参照してくだ さい。
- DRの構成と制御は One View コンソールから行います。
- One View コンソールは、Stratus が提供する "仮想アプライアンス" である One View アプライ アンスによってホストされる、Web ベースのインタフェースです。このアプライアンスは CentOS ベースのゲストで、Stratus One View ソフトウェアがプリロードされています。
- One View アプライアンスは everRun システム、Avance システム、または VirtualBox システムの上で稼働します。One View アプライアンスのシステム要件については、14 ページの「One View システム要件」を参照してください。One View アプライアンスは DR サイトまたは第3のサイトにインストールしなければなりません。詳細については、88 ページの「One View とディザスタリカバリの考慮事項と要件」を参照してください。

#### One View と DR の要件

以下に One View および DR の要件の概要を示します。

- DR には、実稼働環境で VM を実行するプライマリ システムと、 VM のバックアップ コピーが保管されるリモートの DR システムの 2 つの ever Run システムが必要とされます。
- DR 機能を使用するには個別のライセンスが必要です。DR 機能を購入すると、以下の必要な2
   つのライセンスが提供されます。詳細については、56ページの「ディザスタリカバリのライセンス」を参照してください。
  - プライマリ everRun システム用に DR が有効にされた everRun ライセンス (DR 以外の everRun ライセンスがある場合、これを更新して DR のサポートを追加する必要があり

ます)。

注: インターネットに接続していて Stratus ライセンスサーバにアクセスできる場合、お使いの everRun ライセンスをインターネット経由で更新し、DRのサポートを追加することができます。DR 以外の everRun システムに手動で適用できる、DR が有効にされた更新済みの everRun ライセンスも、記録されたエンドユーザに送信されます。

- シンプレックス構成の DR システム用に DR が有効にされた、シンプレックス構成 everRun ライセンス。
- プライマリシステムは標準のデュプレクス構成 everRun システムでなければなりません。DR を有効にするには、VM を含むディスクに、作成する VM ボリュームのサイズの約 3.5 倍の容量 が必要です。実際に必要なストレージ容量は、VM ディスクのアクティビティ レベル、およびス ナップショットの作成頻度によって異なります。詳細については、61 ページの「ディスク容量 の使用と保持」を参照してください。
- DR システムは標準のシンプレックス構成 everRun システムでなければなりません。ハードウェアはプライマリシステムと完全に一致する必要はありませんが、DR で保護された VM を実行し、これらの VM 用の everRun オーバーヘッドをカバーできるだけの十分なコア数、メモリ、およびネットワークが必要です。詳細については、「仮想マシンの推奨事項と制限」(everRunユーザガイド)を参照してください。DR を有効にするには、VM を含むディスクに、作成するVM ボリュームのサイズの約3.5 倍の容量が必要です。実際に必要なストレージ容量は、VMディスクのアクティビティレベル、およびスナップショットの作成頻度によって異なります。詳細については、61ページの「ディスク容量の使用と保持」を参照してください。
- プライマリシステムと DR システム間の同期のトラフィックは管理リンクによって処理されます。DRは、プライマリシステムと DR システム間で WAN 帯域幅 (通常は毎秒 100MB 未満)を使用できるように設計されています。プライマリシステムと DR システム間の帯域幅が大きいほど、設定可能な RPO 値は小さくなります。
- 1対1のディザスタリカバリ構成のみがサポートされています。everRunシステムのDRで保護されたすべてのVMは、DRサイトにある同じ everRunシステム上で保護されていなければなりません。DRサイトシステムは、それとは別の1つの everRunシステムからのVMのみを保護できます。

DR 保護された VM、ボリューム、および保持するスナップショットの最大許可数についての重要な情報は、88ページの「One View とディザスタリカバリの考慮事項と要件」を参照してください。

#### One View をインストールして VM の DR による保護を有効化する

One View をインストールして VM の DR による保護を有効化するには

- 1. デュプレクス構成のプライマリ everRun システムをインストールして、そのシステム上に新し い VM を作成します。詳細については、『*everRun* クイックスタート ガイド』を参照してくだ さい。
- DR用 everRun システムをインストールします。DRシステムは通常リモートの場所に設置され、シンプレックス構成のシステム(物理マシン1台のみのシステム)だけを使用できます。
   シンプレックス構成のシステムのインストール手順は、デュプレクス構成システムのインストール手順に似ています。ただし、シンプレックス構成ではインストールを1台のPMのみで行い、Stratusから特殊なシンプレックス構成ライセンスを入手する必要がある点で異なります。
   インストール手順については、『everRun クイックスタートガイド』を参照してください。
- 3. One View ソフトウェアをインストールしてセット アップします。詳細については、14ページ の「Stratus One View コンソールをインストールする」を参照してください。ソフトウェアは DR サイトまたは第3のサイトにインストールしなければなりません。One View アプライアン スを DR everRun システム上にインストールする構成も可能です。次の手順を実行します。
  - a. インストール用にサイトとシステムを準備します。以下を参照してください。
    - 14ページの「One View システム要件」
      - One View アプライアンスをホストする everRun またはその他のシステムの要件 について説明しています。
    - 15ページの「Web ブラウザの要件」

One View コンソールを実行する管理システム上の Web ブラウザの要件について 説明しています。

- b. One View アプライアンスを展開します。
  - i. One View OVF および VHD ファイルを、everRun ダウンロードとサポートページ (http://www.stratus.com/go/support/everrun) から管理 PC にダウンロードします。

- ii. everRun 可用性コンソールを使用して everRun システムにログオンします。
- iii. [仮想マシン] ページで、[インポート/リストア] をクリックしてインポート ウィ ザードを開きます。
- iv. 必要な Java<sup>™</sup> プラグインを Web ブラウザに読み込むプロンプトが表示された場合、読み込みを許可します。詳細については、everRun 可用性コンソールのオン ライン ヘルプおよび Java のマニュアルを参照してください。
- v. [参照] をクリックします。ファイル ブラウザで管理 PC からインポートする One
   View.ovf ファイルを選択し、[インポート] をクリックします。
- vi. [インポート] と [リストア] のどちらかを選択するプロンプトが表示された場合、 [インポート] をクリックして VM の新しいインスタンスを作成します。
- vii. インポート サマリの内容を確認します。オプションで、インポート後に One View
   アプライアンスを起動しないよう指定するには、[インポート後に仮想マシンを自動的に起動] チェック ボックスをオフにします。

注: Stratus 認定サービス業者から特に指示を受けた場合を除き、One
 View アプライアンスのデフォルトのリソース設定は変更しないでください。

- viii. **[インポート]** をクリックして、One View アプライアンスのインポートを開始しま す。転送が完了したら **[完了]** をクリックしてインポート ウィザードを閉じます。
- c. One View コンソールの初期 IP アドレスを取得します。
  - i. everRun 可用性コンソールで、**[仮想マシン]** ページを開きます。
  - ii. One View VM を選択し、必要な場合は [起動] をクリックして VM を起動します。 VM が稼働状態になるのを待ちます。
  - iii. [コンソール] をクリックして One View VM コンソール ウィンドウを開きます。
  - iv. [**ログイン**] プロンプトで、**root**ユーザとしてデフォルトのパスワード**admin**を 使って VM にログオンします。
  - V. コマンドプロンプトでmultisite network --displayを実行して、

出力された IP アドレスを記録します。

- vi. exitと入力して Enter キーを押し、コンソールからログアウトします。
- d. One View コンソールへの初回ログオンを実行して、初期の設定を構成します。
  - i. リモートの管理システムで、Web ブラウザを開いて One View コンソールの初期
     IP アドレスを入力します。詳細については、17ページの「Stratus One View コンソールの初期 IP アドレスを取得・設定する」を参照してください。
  - ii. Stratus One View コンソール EULA を読み、その内容に同意する場合は [同意する] をクリックして操作を続行します。
  - iii. 最初の管理者アカウントを作成します。[電子メール アドレス] と [パスワード] を 入力し、[パスワードの確認] にパスワードをもう一度入力します。[追加] をク リックして操作を続行します。
  - iv. [IP 設定] ページで、One View コンソールのネットワーク設定を構成します。DHCP アドレスは失われる可能性があり、その場合は One View コンソールでのアドレス変更が必要となるので、DHCP ではなく静的 IP アドレスの使用を推奨します。[DHCP を使用する] か [静的 IP 設定を使用する] のどちらかを選択し、次を行います。
    - DHCP (デフォルト設定)を選択した場合、[次へ]をクリックして操作を続行します。
    - 静的 IP アドレスを選択した場合、ネットワーク管理者から受け取った設定を指定して、[保存]をクリックします。ページが新しいアドレスから再度読み込まれます。[次へ]をクリックして操作を続行します。
  - v. [SMTP 設定] ページで、One View コンソールの SMTP 設定を構成します。[保存] をクリックし、[次へ] をクリックします。

One View コンソールは確認のリンクをそのユーザの電子メール アドレスに送信す るため、新しいユーザを作成するには SMTP サーバを指定する必要があります。詳 細については、40ページの「SMTP 設定を管理する」を参照してください。

vi. **[バックアップの設定]** ページで、One View コンソール設定の定期的なバックアップを有効化するか、既存のバックアップから設定を復元します。手順については、 37 ページの「Stratus One View コンソールのバックアップを構成する」を参照し

#### てください。

 注意事項: One View バックアップを有効にすると、指定した設定を One View アプライアンス内のバックアップ ファイルに保存するよう、One View コンソールが構成されます。One View アプライアンスがクラッシュしたり失われた場合に確実にバックアップを利用できるようにするには、このバックアップ ファイルを定期的に別のシステムにコピーする必要があります。

- vii. [完了] をクリックしてウィザードを完了し、One View のログインページに戻り ます。
- viii. 前の手順で作成した管理者アカウントを使って One View コンソールにログイン し、次のインストール後のタスクを実行します。
  - One View コンソールを管理するその他のユーザアカウントを追加する。詳細に ついては、42ページの「ユーザを追加する」を参照してください。
  - One View コンソールから管理する everRun システムを追加する。詳細については、48ページの「One View コンソールにプラットフォームを追加する」を参照してください。
  - One View 構成の設定のバックアップをまだ有効にしていない場合、有効化する。
     詳細については、37 ページの「Stratus One View コンソールのバックアップを 構成する」を参照してください。
  - セキュリティのため、One View VM のゲストオペレーティングシステム
     で、root および admin ユーザの新しいパスワードを設定する。
- 4. One View コンソールに、プライマリ システムと DR システムを追加します。各システムについ て次の手順を実行します。

#### システムを登録する

- a. everRun 可用性コンソールで、One View コンソールに追加するシステムの**アセット ID** を取得します。**アセット ID** は、マストヘッドのシステム名の下に表示されます。
- b. One View コンソールで、マストヘッドの [プラットフォーム] をクリックします。
- c. アクションバーの [プラットフォームの登録] をクリックします。

- d. [プラットフォームの登録] ダイアログボックスで、ステップ a で確認した [アセット
   ID] を入力します。
- e. [保存] をクリックします。
- システムを One View コンソールに追加する
  - a. everRun 可用性コンソールで、[基本設定] ページの [One View] に移動します。
    - i. 左側のナビゲーションパネルで **[基本設定]** を選択します。
    - ii. [基本設定] ページで [リモート サポート] の下の [One View] をクリックします。
  - b. [基本設定] ページで One View が選択された状態で、[One View の有効化] をクリック します。
  - c. **[サーバ]** ボックスに、コンソールの IP アドレスまたは DNS 名を入力します。
  - d. [保存] をクリックします。

One View コンソールで、[プラットフォーム] ページに新しいシステムが表示されること を確認します。

- 5. 次の手順を行い、プライマリシステムの VM に対してディザスタ リカバリによる保護を有効に します。詳細については、66 ページの「仮想マシンのディザスタ リカバリによる保護を有効化 する」を参照してください。
  - a. **[仮想マシン]** ページで、保護の対象となる VM (プライマリ VM) をクリックして、その詳細ページを開きます。
  - b. VM の詳細ページで、**[DR で保護]** をクリックして DR ウィザードを開きます。
  - c. [ディザスタ リカバリ プラットフォーム] ページで、DR によってプライマリ VM を複製 するシステムを選択し、[次へ] をクリックします。
  - d. **[ディザスタ リカバリ オプション]** ページで、次を行います。
    - i. **[リカバリ ポイント間隔]** を入力します。リカバリ ポイント間隔 (RPO) は、VM か らデータが失われる可能性のある、許容最長期間です。たとえば、変更データの損 失を1時間の範囲に収めるには、ここに1時間と指定します。
    - ii. スナップショットの [保持] の設定を選択します。DR ソフトウェアは、ここに指定 された数のスナップショットのみを保持します。スナップショットが最大数に達す ると、DR ソフトウェアは新しいスナップショットを作成してから、一番古いス

ナップショットを "統合" (つまりその次に古いスナップショットとマージ) した後、一番古いスナップショットを削除します。

- iii. スナップショット データを圧縮して DR サイトに転送するには、[スナップショット データのネットワーク転送の圧縮]の隣のチェック ボックスをオンにします。
- iv. [次へ] をクリックします。
- e. **[ディザスタ リカバリの VM 名、vCPU、メモリ]** ページで、必要な場合は DR VM に使用する名前とリソース設定を変更し、**[次へ]** をクリックします。
- f. [ディザスタ リカバリ VM ボリューム] ページで、複製されるボリュームの一覧を確認 し、[次へ] をクリックします。
- g. [ディザスタ リカバリ VM のネットワーク] ページで次を行います。
  - i. 左側のプルダウンメニューで、DR VM に含める仮想マシンを1つ、プライマリ VM から選択します。
  - ii. 右側のプルダウンメニューで、選択した仮想マシンに接続するプラットフォーム
     ネットワークを1つ、DR プラットフォームから選択します。
  - iii. [次へ] をクリックします。
- h. [ディザスタ リカバリの構成サマリ] ページで、DR の設定のサマリを確認します。
- i. [完了] をクリックし、DR による保護を初期化して VM の詳細ページに戻ります。詳細 ページに、ディザスタ リカバリが初期化中であることが示されます。

**注**: システムがデータ ボリュームのすべての内容をリモート サイトに転送する 間、この状態が長時間続くことがあります。

j. 初期化が完了すると、One View コンソールの VM 詳細ページにディザスタ リカバリが **アクティブ**であることが表示されます。

詳細については、 66 ページの「仮想マシンのディザスタ リカバリによる保護を有効化する」を 参照してください。

#### DR サイトをテストする

以下の手順で DR サイトをテストします。

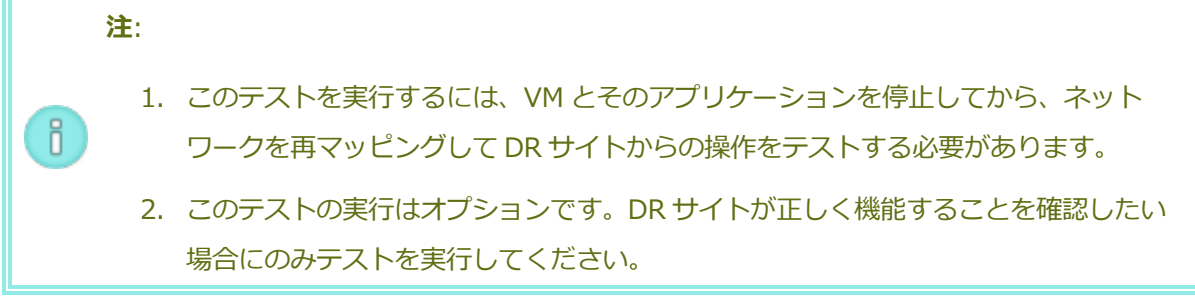

- 1. DR VM への計画的なマイグレーションのテストを行います。詳細については、74ページの 「DR VM への計画的なマイグレーションを行う」を参照してください。
  - a. Stratus One View コンソールのマストヘッドで、[仮想マシン] をクリックします。
  - b. [仮想マシン] ページで、マイグレーションするプライマリ VM をクリックします。
  - c. アクションバーで、**[マイグレーションの開始]**をクリックします。
  - d. マイグレーションが完了すると、"ディザスタ リカバリが DR VM にマイグレーションし ました" というメッセージが表示されます。
- プライマリVMにデータをマイグレーションして戻すテストを行います。詳細については、77 ページの「プライマリVMに現在のデータをマイグレーションして戻す」を参照してください。
  - a. Stratus One View コンソールのマストヘッドで、[仮想マシン] をクリックします。
  - b. [仮想マシン] ページで、プライマリ VM に対応する DR VM をクリックします。
  - c. アクションバーで、**[マイグレーションの開始]** をクリックします。
  - d. システムが DR VM のスナップショットを作成し、作成したスナップショットをプライマ
     リ VM にコピーします。システムがデータのマイグレーションを完了すると、アクション
     バーに [マイグレーションの完了] ボタンが表示されます。[マイグレーションの完了]
     をクリックしてこの操作を完了させます。

#### 第2部: Stratus One View コンソール ユーザ ガイド

「Stratus One View コンソール ユーザ ガイド」では、One View コンソールの機能、インストールと アップグレード手順、および使用方法について説明します。

One View コンソールの説明については、次を参照してください。

• 12ページの「Stratus One View コンソールの概要」

One View ソフトウェアのインストールに必要な手順の概要については、次を参照してください。

• 14 ページの「Stratus One View コンソールをインストールする」

One View コンソールの使用方法については、次を参照してください。

- 26 ページの「Stratus One View コンソールを使用する」
- 34 ページの「Stratus One View コンソールの設定を管理する」
- 44ページの「仮想マシンを管理する」
- 48ページの「プラットフォームを管理する」

#### 第2章: Stratus One View コンソールの概要

Stratus One View コンソールは、お使いのシステム、仮想マシン (VM)、およびディザスタ リカバリ (DR) 環境をリモートで一元管理できるポータルを提供する、Web ベースのユーティリティです。

One View では、未解決の問題やアラートをすべて一か所にまとめて追跡することにより、お使いのすべてのシステムと VM の稼働状態をモニタリングできます。

Stratus One View コンソールは無償で提供されていますが、ディザスタリカバリ機能を使って VM を 保護するには、お使いのすべての everRun システム用にディザスタ リカバリ ライセンスを購入する必 要があります。詳細については、56 ページの「ディザスタ リカバリのライセンス」を参照してくださ い。

また、特定のプラットフォームに焦点を絞り、その VM、物理マシン (PM)、アラート、リソース割り当 てなどを詳しくモニタリングすることもできます。

One View は、everRun、Avance、または VirtualBox システム上の VM、つまりアプライアンスとし て展開されます。ベスト プラクティスとしては、DR サイトまたは第3のサイトに One View アプライ アンスをインストールします。

One View は、一部の外部イベントに起因する障害発生後にサービスを復元するディザスタ リカバリ機能もサポートしています。

Stratus One View コンソールの概要については、次のトピックを参照してください。

- 14 ページの「Stratus One View コンソールをインストールする」
- 26 ページの「Stratus One View コンソールを使用する」
- 34 ページの「Stratus One View コンソールの設定を管理する」

- 44 ページの「仮想マシンを管理する」
- 48ページの「プラットフォームを管理する」

Stratus everRun Disaster Recoveryの機能の概要については、次のトピックを参照してください。

- 53ページの「ディザスタリカバリの概要」
- 65ページの「ディザスタリカバリの構成とメンテナンス」
- 73ページの「ディザスタリカバリの操作を管理する」

#### 第3章: Stratus One View コンソールをインストールする

One View ソフトウェアを初めてインストールするには、次を実行します。

- 1. インストール用にサイトとシステムを準備します。次を参照してください。
  - 14ページの「One View システム要件」

One View アプライアンス、または仮想マシン (VM) をホストする、everRun またはその 他のシステムの要件について説明しています。

■ 15ページの「Web ブラウザの要件」

One View コンソールを実行する管理システム上の Web ブラウザの要件について説明しています。

- 2. One View コンソールを展開します。16 ページの「Stratus One View コンソールを展開する」 を参照してください。
- 3. One View コンソールの初期 IP アドレスを取得します。17 ページの「Stratus One View コン ソールの初期 IP アドレスを取得・設定する」を参照してください。
- 4. One View コンソールへの初回ログオンを実行して、初期の設定を構成します。20 ページの 「Stratus One View コンソールに初めてログオンする」を参照してください。

One View コンソールのインストールが完了したら、21 ページの「Stratus One View コンソールのインストール後のタスク」を参照してください。

#### One View システム要件

Stratus One View コンソールをインストールするには、One View アプライアンス、または仮想マシン (VM) を仮想環境に展開します。

One View アプライアンスは、everRun または Avance システム、あるいは VirtualBox がインストールされている任意のシステム上にインストールできます。everRun システム上にインストールする場合、プライマリ システムにはインストールしないでください。その代わりにディザスタ リカバリ サイトのシンプレックス構成のシステムにアプライアンスをインストールします。

One View アプライアンスをホストするには、everRun、Avance、または VirtualBox システムが、すべての everRun プラットフォームにネットワーク接続できなければなりません。

One View アプライアンスには、次のリソースが最小限必要です。

- 1個の vCPU
- 2048 MB のメモリ
- 15 GB のストレージ容量

DHCP アドレスは失われる可能性があり、その場合にアドレス変更が必要となるので、DHCP ではなく 静的 IP アドレスの使用を推奨します。

#### Web ブラウザの要件

Web ブラウザを使用して Stratus One View コンソールに接続します。HTML 5 の仕様に対応している ブラウザのみを使用してください。対応していないブラウザを使用すると、内容が正しく表示されな かったり、一部のウィザードが表示されないことがあります。

One View コンソールは次のブラウザに対応しています。

| 対応しているブラウザ                                | リリース  |
|-------------------------------------------|-------|
| Microsoft Internet Explorer™              | 10 以降 |
| Mozilla <sup>®</sup> Firefox <sup>®</sup> | 25 以降 |
| Google <sup>®</sup> Chrome™               | 31 以降 |

#### Java™ の要件

お使いのシステムで最新バージョンの Java を実行する必要があります。古いバージョンを使用してい る場合、ウィザードや One View コンソールのその他の機能の使用時に警告が表示されることがありま す。警告後もその機能を使い続けるとシステムがハングします。警告には最新バージョンの Java をイ ンストールして以下のいずれかを行うよう指示が表示されます。

- Java のセキュリティ設定を "中" に下げる。
- everRun システムを例外サイト リストに追加する。
- メッセージ内のリンクを使用して証明書を Java の署名者 CA として追加する。

#### Stratus One View コンソールを展開する

One View コンソールを展開するには、仮想マシンがサポートされているシステムに One View アプラ イアンス、または仮想マシン (VM) をインポートします。次に示すのは everRun システムでアプライ アンスをインポートする方法ですが、アプライアンスは任意の Avance ユニットまたは VirtualBox シ ステムに展開することができます。

everRun システムに One View アプライアンスを展開するには、everRun 可用性コンソールを使用し て VM の OVF ファイルとその関連 VHD ボリューム ファイルを管理 PC からインポートします。

注意事項: VM のディザスタ リカバリによる保護を構成する予定がある場合、One View アプライアンスはプライマリ サイトではなく、DR サイトにあるシステム上に展開してください。プライマリ サイトに One View アプライアンスを展開すると、プライマリ サイトで障害が発生した場合に One View コンソールを使って DR フェールオーバー操作を実行することができません。

#### One View アプライアンスの展開準備をするには

One View OVF および VHD ファイルを、 **everRun ダウンロードとサポート**ページ (http://www.stratus.com/go/support/everrun) から管理 PC にダウンロードします。

#### everRun システム上で One View アプライアンスを展開するには

- 1. everRun 可用性コンソールを使用して everRun システムにログオンします。
- [仮想マシン]ページで、[インポート/リストア]をクリックしてインポートウィザードを開き ます。
- 3. 必要な Java<sup>™</sup> プラグインを Web ブラウザに読み込むプロンプトが表示された場合、読み込みを 許可します。詳細については、everRun 可用性コンソールのオンライン ヘルプおよび Java の マニュアルを参照してください。
- [参照] をクリックします。ファイル ブラウザで、管理 PC からインポートする One View.ovf
   ファイル を選択して [インポート] をクリックします。

- 5. [インポート] と [リストア] のどちらかを選択するプロンプトが表示された場合、[インポート] をクリックして VM の新しいインスタンスを作成します。
- インポート サマリの内容を確認します。オプションで、インポート後に One View アプライアン スを起動しないよう指定するには、[インポート後に仮想マシンを自動的に起動] チェック ボックスをオフにします。

**注**: Stratus 認定サービス業者から特に指示を受けた場合を除き、One View アプライ アンスのデフォルトのリソース設定は変更しないでください。

- [インポート] をクリックして、One View アプライアンスのインポートを開始します。転送が完 了したら [完了] をクリックしてインポート ウィザードを閉じます。
- 8. 17 ページの「Stratus One View コンソールの初期 IP アドレスを取得・設定する」の説明を参照して One View コンソールへのアクセスに使用する初期 IP アドレスを取得し、One View のインストール作業に進みます。

トラブルシューティング

R.

インポートプロセスで発生した問題を解決するには、必要に応じて以下の情報を参照してください。

キャンセルしたインポートや失敗したインポートを everRun システムからクリーンアップする には

everRun 可用性コンソールで、インポートした VM および関連するすべてのボリュームを削除 します。

#### Stratus One View コンソールの初期 IP アドレスを取得・設定する

Stratus One View コンソールの初期 IP アドレスを取得・設定して、Web ブラウザから初めて One View コンソールにアクセスするために使用する初期 IP アドレスを決定します。

 注: Stratus では、Stratus One View コンソールに静的 IP アドレスを使用することを強く 推奨します。DHCP アドレスは、One View のアップグレードや再インストール時などに失 われる可能性があります。アドレスが失われた場合、管理対象となる各プラットフォームで everRun 可用性コンソールを使用して、プラットフォームの One View コンソール IP アドレスを変更する必要があります。 One View アプライアンス、または仮想マシン (VM) は、通常は動的ホスト構成プロトコル (DHCP) を 使用してその初期 IP アドレスを設定します。お使いの環境で DHCP がサポートされている場合、以下 の最初の手順に従い One View アプライアンスのコンソールにログオンして初期 IP アドレスを取得し ます。後日、One View コンソールにログオンする際に静的な IP アドレスを設定できます。

お使いの環境に DHCP サーバがない場合には、2 番目の手順に従い、コマンド ラインを使って手動で静的な IP アドレスおよびその他のネットワーク設定を指定します。

この2つの手順では everRun システム上の One View アプライアンスのゲスト オペレーティング シス テムにアクセスする方法を説明していますが、Avance ユニットや VirtualBox システムの VM コンソー ルでも同様の手順を実行できます。

#### One View コンソールの DHCP による初期 IP アドレスを取得するには

- 1. everRun 可用性コンソールで、[仮想マシン]ページを開きます。
- 2. One View アプライアンスを選択し、必要な場合は [起動] をクリックしてアプライアンスをブートします。VM が稼働状態になるのを待ちます。
- [コンソール] をクリックして One View アプライアンス コンソール ウィンドウを開きます。コンソールが空白の場合、コンソール ウィンドウをクリックして任意のキーを押し、スクリーンセーバーを無効にします。
- 4. [**ログイン**] プロンプトで、「**root**」ユーザとしてデフォルトのパスワード「**admin**」を使って ログオンします。
- 5. コマンドプロンプトで「multisite network --display」を実行して、出力された IP アドレスを記録します。次の例では、IP アドレスが 10.71.160.53 になっています。

```
# multisite network --display
Network Information:
ip=10.71.160.53 cidr=16 dns=10.68.40.9 dns=10.68.40.10
gateway=10.71.160.1 bootproto=static
```

- 6. 「exit」と入力して Enter キーを押し、コンソールからログアウトします。
- One View のインストール作業を続行します。これには、ステップ5で記録した IP アドレスを 使って One View コンソールにログオンします。手順は20ページの「Stratus One View コン ソールに初めてログオンする」を参照してください。

#### 静的なネットワーク設定を構成する

お使いの環境に DHCP サーバがない場合、One View アプライアンスのコマンド ラインで multisite network コマンドを使用して初期のネットワーク設定を指定します。コマンド オプ ションを表示するには、「multisite network --help」を実行します。 次の手順は、通常必要となるネットワーク設定を構成する例を示します。お使いの環境に適したネット

ワーク設定がわからない場合には、担当のネットワーク管理者に問い合わせてください。

#### One View コンソールの静的 IP アドレスおよびネットワーク設定を手動で構成するには

- 1. everRun 可用性コンソールで、[仮想マシン]ページを開きます。
- 2. One View アプライアンスを選択し、必要な場合は [起動] をクリックしてアプライアンスをブートします。VM が稼働状態になるのを待ちます。
- 3. **[コンソール]** をクリックして One View アプライアンス コンソール ウィンドウを開きます。コ ンソールが空白の場合、コンソール ウィンドウをクリックして任意のキーを押し、スクリーン セーバーを無効にします。
- 4. [**ログイン**] プロンプトで、「**root**] ユーザとしてデフォルトのパスワード「**admin**」を使って VM にログオンします。
- 5. コマンドプロンプトで、multisite network コマンドを次の形式で入力します。

# multisite network --ip=*staticIpAddress* --mask=*subnetMask* --gateway=*gatewayIpAddress* --dns1=*dnsAddr1* --dns2=*dnsAddr2* たとえば、10.71.160.53のIPアドレスとその他のネットワーク設定を構成するには、次を 入力します。

# multisite network --ip=10.71.160.53 --mask=255.255.0.0
--gateway=10.71.160.1 --dns1=10.68.40.9 --dns2=10.68.40.10
ARPING 10.71.160.53 from 0.0.0.0 eth0
Duplicate:False

6. 「multisite network --display」コマンドを実行して、新しいネットワーク設定を 確認します。たとえば、前の手順で指定した設定を表示するには、次を入力します。

```
# multisite network --display
Network Information:
ip=10.71.160.53 cidr=16 dns=10.68.40.9 dns=10.68.40.10
gateway=10.71.160.1 bootproto=static
```

- 7. 「exit」と入力して Enter キーを押し、コンソールからログアウトします。
- 8. One View のインストール作業を続行します。 これには、静的な IP アドレスを使用して One View コンソールにログオンします。手順は20 ページの「Stratus One View コンソールに初め てログオンする」を参照してください。

#### Stratus One View コンソールに初めてログオンする

Stratus One View コンソールに初めてログオンするときに、最初の管理者アカウントを作成して初期の設定を構成します。

#### One View コンソールに初めてログオンするには

- 1. リモートの管理システムで、Web ブラウザを開いて One View コンソールの初期 IP アドレスを 入力します。アドレスの入手方法は、17ページの「Stratus One View コンソールの初期 IP ア ドレスを取得・設定する」を参照してください。
- 2. Stratus One View コンソール EULA を読み、その内容に同意する場合は [同意する] をクリック して操作を続行します。
- 最初の管理者アカウントを作成します。[電子メール アドレス] と[パスワード] を入力し、[パ スワードの確認] にパスワードをもう一度入力します。[追加] をクリックして操作を続行しま す。
- [IP 設定] ページで、One View コンソールのネットワーク設定を構成します。DHCP アドレス は失われる可能性があるため、DHCP の代わりに静的 IP アドレスを使用することを推奨しま す。アドレスが失われた場合、管理対象となる各プラットフォームで everRun 可用性コンソー ルを使用して、プラットフォームの One View コンソール IP アドレスを変更する必要がありま
  - す。[DHCP を使用する] か [静的 IP 設定を使用する] のどちらかを選択し、次を行います。
    - DHCP (デフォルト設定)を選択した場合、[次へ]をクリックして操作を続行します。
    - 静的 IP アドレスを選択した場合、ネットワーク管理者から受け取った設定を指定して、
       [保存]をクリックします。ページが新しいアドレスから再度読み込まれます。[次へ]
       をクリックして操作を続行します。
- 5. **[SMTP 設定]** ページで、One View コンソールの SMTP 設定を構成します。**[保存]** をクリック し、**[次へ]** をクリックします。

One View コンソールは確認のリンクをユーザの電子メール アドレスに送信するため、新しい ユーザを作成するには SMTP サーバを指定する必要があります。詳細については、40 ページの 「SMTP 設定を管理する」を参照してください。

[バックアップの設定] ページで、One View コンソール設定の定期的なバックアップを有効化するか、既存のバックアップから設定を復元します。手順については、37 ページの「Stratus One View コンソールのバックアップを構成する」を参照してください。

注意事項: One View バックアップを有効にすると、指定した設定を One View アプ ライアンス内のバックアップ ファイルに保存するよう、One View コンソールが構成 されます。One View アプライアンスがクラッシュしたり失われた場合に確実に バックアップを利用できるようにするには、このバックアップ ファイルを定期的に別 のシステムにコピーする必要があります。

- 7. [完了] をクリックしてウィザードを完了し、One View のログインページに戻ります。
- 8. ステップ3で作成した管理者アカウントを使って One View コンソールにログインします。
- 9. 21 ページの「Stratus One View コンソールのインストール後のタスク」に説明されているタ スクを完了します。

#### Stratus One View コンソールのインストール後のタスク

One View コンソールをインストールした後、次のインストール後のタスクを実行します。

- One View コンソールを管理するその他のユーザアカウントを追加する。42 ページの「ユーザ を追加する」を参照してください。
- One View コンソールから管理する everRun システムを追加する。48 ページの「One View コ ンソールにプラットフォームを追加する」を参照してください。
- One View 構成の設定のバックアップをまだ有効にしていない場合、有効化する。37 ページの 「Stratus One View コンソールのバックアップを構成する」を参照してください。

セキュリティのため、One View アプライアンスのゲストオペレーティングシステムで root ユーザ と admin ユーザの新しいパスワードも設定してください。VM コンソールを開き、各ユーザとしてロ グオンして (デフォルトのパスワード admin を使用)、passwd コマンドを実行します。例:

#### \$ passwd

Changing password for user admin. Changing password for admin.

```
(current) UNIX password:
New password:
Retype new password:
passwd: all authentication tokens updated successfully.
```

これらの初期タスクを完了したら、One View 環境を管理することができます。次を参照してください。

- 34 ページの「Stratus One View コンソールの設定を管理する」
- 44ページの「仮想マシンを管理する」
- 48ページの「プラットフォームを管理する」

ディザスタリカバリの構成を管理するには、52ページの「Stratus everRun Disaster Recovery ユー ザガイド」を参照してください。

# 4

#### 第4章: Stratus One View コンソールをアップグレードする

One View コンソールを前のバージョンからアップグレードするには、次を行います。

- 1. 古い One View コンソールの構成の設定をバックアップします。37 ページの「Stratus One View コンソールのバックアップを構成する」を参照してください。
- 最新の One View コンソール バックアップ ファイルを、古い One View アプライアンスから管理システムに転送します。ファイルの転送方法については、37 ページの「Stratus One View コンソールのバックアップを構成する」を参照してください。
- 3. 古い One View アプライアンスが静的 IP アドレスを使用している場合、後で新しい One View アプライアンスに適用できるようにアドレスをメモします。
- 4. 古い One View アプライアンスをシャットダウンしてから、次のいずれかを行います。
  - 新しいアプライアンスが正しく稼働することを確認するまで古いアプライアンスを保持しておく場合は、古いVMとそのブートボリュームの名前を変更します。
  - 古いアプライアンスを保持しない場合は、この時点で削除します。

**注**: ディザスタ リカバリの処理は、One View アプライアンス が使用できない間も、 保護された everRun システム上でバックグラウンドで続行されます。

- 5. 新しい One View アプライアンスを展開します。16 ページの「Stratus One View コンソールを 展開する」を参照してください。
- 6. One View コンソールの初期 IP アドレスを取得するか、設定します。17 ページの「Stratus One View コンソールの初期 IP アドレスを取得・設定する」を参照してください。

- One View コンソールへの初回ログオンを実行して、初期の設定を構成します。古い One View アプライアンスで静的 IP アドレスを使用していた場合、ステップ 3 でメモしたアドレスを使用 します。20 ページの「Stratus One View コンソールに初めてログオンする」を参照してください。
- 8. One View のバックアップの設定ファイルを、管理システムから新しい One View アプライアン スに転送します。ファイルの転送方法については、37 ページの「Stratus One View コンソール のバックアップを構成する」を参照してください。
- 9. 古い One View アプライアンスから転送したファイルを使用して、One View のバックアップの 設定を復元します。37 ページの「Stratus One View コンソールのバックアップを構成する」を 参照してください。
- 10. 新しい One View アプライアンスが正しく機能することを確認した後、古いアプライアンスがま だ残っている場合はこれを削除します。

注: DHCP IP アドレスを使用していて、新しくインストールした One View アプライアンスの IP アドレスが変更された場合、管理対象となる各プラットフォームで ever Run 可用性コンソールを使用してプラットフォームの One View コンソール IP アドレスを変更する必要があります。

#### 関連トピック

14ページの「Stratus One View コンソールをインストールする」

#### 第5章: Stratus One View コンソールを使用する

次のトピックでは、Stratus One View コンソールの使用方法を説明します。

- 27 ページの「Stratus One View コンソールのインタフェース」
- 26 ページの「Stratus One View コンソールにログオンする」
- 29ページの「[プラットフォーム]ページ」
- 29ページの「[仮想マシン]ページ」
- 30ページの「[設定]ページ」
- 28ページの「[アラート]ページ」
- 31ページの「表示のソートとフィルタリング」

#### 関連トピック

34ページの「アカウントを管理する」

36ページの「システムを管理する」

41ページの「ユーザを管理する」

#### Stratus One View コンソールにログオンする

Stratus One View コンソール にログオンして、everRun システムおよび仮想マシンを管理したり、該 当する場合はディザスタ リカバリによる環境の保護を構成します。

#### One View コンソールにログオンするには

- 1. サポートされているブラウザを起動して、お使いの環境の One View コンソールを開きます。
- 2. [電子メール アドレス] と [パスワード] を入力します。(パスワードは大文字と小文字が区別されます。)
- 3. オプションで、ログインセッションに関する次の追加の設定を指定します。
  - 明示的にログオフするまでログオンした状態を保つには、[ユーザ情報を保存する]をクリックします。
  - フラグをクリックしてログインセッションの表示言語を選択します。One View コンソー ルは、次回のセッションからこの設定を適用します。
  - パスワードを忘れた場合、[パスワードをお忘れですか?]をクリックします。すると、パスワードをリセットするための電子メールが送信されます。
- 4. **[ログイン]** をクリックします。

#### One View コンソールからログオフするには

マストヘッドの右端にあるログアウトボタンをクリックします。

#### 関連トピック

20ページの「Stratus One View コンソールに初めてログオンする」

15 ページの「Web ブラウザの要件」

#### Stratus One View コンソールのインタフェース

Stratus One View コンソールのインタフェースの機能にアクセスするには、コンソールのマストヘッドにある以下の項目をクリックします。

- [プラットフォーム] ページ One View 環境にあるすべてのプラットフォームボックスが表示されます。このページでは、アクションバーのボタンを使用して、ページに表示される情報をソートやフィルタリングしたり (31 ページの「表示のソートとフィルタリング」を参照)、別のeverRun システムを One View コンソールに登録したりできます (48 ページの「One View コンソールにプラットフォームを追加する」を参照)。また、プラットフォームをクリックして、そのプラットフォームの表示と管理 (49 ページの「プラットフォームのリソースとアラートを表示する」を参照) を行うこともできます。
- [仮想マシン] ページ One View 環境内のすべての VM の VM ボックスが表示されるほか、VM の名前を昇順または降順にソートするための 2 つのボタン も表示されます。このページから、プ

ラットフォームの VM のモニタリングと管理を行えます。詳細については、29 ページの「[仮想 マシン] ページ」および31 ページの「表示のソートとフィルタリング」を参照してください。

- [アラート] ページ 環境内の ever Run システムのステータスと稼働状態の概要が表示されま す。アクション バーのボタンを使用して、ページに表示される情報をフィルタリングできます。 詳細については、28 ページの「[アラート] ページ」を参照してください。
- [設定] ページ 電子メール アカウントとパスワード、IP アドレス、バックアップ操作、診断 ファイル、SMTP 構成、およびユーザの設定を構成できます。詳細については、30 ページの 「[設定] ページ」を参照してください。
- [ヘルプ] アイコン オンライン ヘルプ システムを表示します。
- [ログアウト] アイコン クリックするとユーザがシステムからログオフされ、ログインページ が表示されます。

[アラート] ページ

マストヘッドの [アラート] をクリックして、環境内の everRun システムのステータスと稼働状態の概要を表示します。このページには、アラートが次の重大度レベルごとに表示されます。

- 重大(赤いアイコン)
- 深刻 ("重大" と同じ赤いアイコン)
- 中程度 (オレンジ色のアイコン)
- 軽度(黄色のアイコン)
- 情報(青いアイコン)
- 正常 (アイコンなし)

アラートは表形式で次の列に(左から右へ)整理されて表示されます。

- アラートが生成されてからの経過時間 ("1日前" など)。経過時間の値にカーソルを合わせると、
   アラートの正確な生成日時 ("11/18/2014 11:32:00 PM" など) が表示されます。
- イベントの説明 ("1 台の PM を検知" など)。
- 影響を受けるプラットフォーム ("syssw.eng.cmpny.com" など)。

列内の任意の項目をクリックすると、それに対応するプラットフォームの詳細ページが開きます(これは[プラットフォーム]ページでプラットフォームをクリックすると表示されるページと同じです)。
[**アラート**]ページの次のボタンを使用すると、監視対象のプラットフォームのアラートのサブセットだけを表示できます。

- プラットフォームアラートの表示
- One View のみのアラートの表示
- 無視した項目の表示
- 履歴の表示

詳細については、31ページの「表示のソートとフィルタリング」を参照してください。

# [仮想マシン] ページ

マストヘッドの [**仮想マシン**] をクリックして、お使いの One View 環境にあるシステム上のすべての VM を表示します。このページでは、ソート ボタンを使用して、 VM を名前の昇順または降順に表示で きます。

また、個々のVMをクリックして次のようなアクションを実行することもできます。

- 更新電子メールの購読と購読解除(34ページの「更新電子メールを管理する」を参照)。
- ディザスタリカバリによる保護の開始(53ページの「ディザスタリカバリの概要」および関連 トピックを参照)。
- VM の開始と停止 (47 ページの「仮想マシンを起動、シャットダウン、または電源オフにする」 を参照)。
- VM のコンソールの起動 (45ページの「仮想マシン コンソールのセッションを開く」を参照)。

関連トピック

44ページの「仮想マシンを管理する」

# [プラットフォーム] ページ

マストヘッドの [プラットフォーム] をクリックして、One View 環境内のすべての everRun システムのステータスの概要を表示します。

[プラットフォーム] ページのアクションバーにあるいくつかのボタンを使用して、Stratus One View コンソールでモニタリングされるプラットフォームと VM の表示をソートしたりフィルタリングするこ とができます。ボタンを使用して次のことを行えます (左端のボタンから順に説明します)。

- アラートの重大度によってプラットフォームを表示します。
- アラートの重大度が最も高いものから順に、プラットフォームを表示します。
- プラットフォームを名前の昇順または降順に表示します。
- お使いの everRun システムを One View に登録します。手順は48ページの「One View コン ソールにプラットフォームを追加する」を参照してください。

**注**: 選択したフィルタリング条件に一致するプラットフォームがない場合、該当する項目が ないというメッセージが表示されます。

特定のプラットフォームを管理するには、[プラットフォーム]ページで目的のプラットフォームをク リックします。プラットフォームの詳細ページにプラットフォーム情報が表示され、次の各パネルに、 プラットフォームを管理するためのコントロールが表示されます。

• アラート

٥

- 仮想マシン
- 物理マシン
- リソース割り当て

#### 関連トピック

49ページの「プラットフォームのリソースとアラートを表示する」

31ページの「表示のソートとフィルタリング」

[設定] ページ

マストヘッドの[設定]をクリックして、One View 環境のグローバル設定を構成します。

次の表は、構成可能な設定とその詳細へのリンクを一覧にしたものです。

| 設定    | 機能                                              | トピック                          |
|-------|-------------------------------------------------|-------------------------------|
| アカウント | すべての更新電子メールを購読したり、購<br>読を解除します。パスワードを変更しま<br>す。 | 34 ページの「更新電<br>子メールを管理す<br>る」 |

[設定] ページ

| 設定     | 機能                                                                                   | トピック                                                   |
|--------|--------------------------------------------------------------------------------------|--------------------------------------------------------|
| IP     | IP 設定を構成します。これには DHCP、静<br>的 IP、ネットマスク、ゲートウェイ、およ<br>びプライマリとセカンダリの DNS の設定が<br>含まれます。 | 36 ページの「IP 設定<br>を構成する」                                |
| バックアップ | バックアップの設定を指定したり、バック<br>アップを使用してシステムを復元します。                                           | 37 ページの<br>「Stratus One View<br>コンソールのバック<br>アップを構成する」 |
| 診断     | 診断 (ログ) ファイルを作成します。                                                                  | 40 ページの「診断<br>ファイルを生成す<br>る」                           |
| SMTP   | SMTP 設定を指定します。                                                                       | 40 ページの「SMTP<br>設定を管理する」                               |
| ユーザ    | 現在のユーザの表示とそのロールの編集、<br>および新しいユーザの追加を行います。                                            | 41 ページの「ユーザ<br>を管理する」                                  |

# 表示のソートとフィルタリング

[**アラート**] ページには、One View システム内のアラートが表示されます。次のボタンをクリックする と、該当するタイプのアラートを表示できます。

- [プラットフォーム アラートの表示] ディザスタ リカバリ (DR) 以外のすべてのアラートを表示 します。これは everRun システムの [アラート] ページに表示されるのと同じアラートです。
- [One View のみのアラートの表示] One View の VM と DR の両方で生成されたアラートを表示します。
- [無視した項目の表示] everRun プラットフォーム上の無視されたアラートを表示します。
- [履歴の表示] プラットフォーム上の現在非アクティブなアラートを表示します。

システムは次のレベルのアラートを報告します。

- **重大** プラットフォームまたは VM の運用にとって切迫した脅威をもたらす事態を示します。これらのアラートには即対応する必要があります。
- 深刻 プラットフォームまたは VM の運用にとって近い将来脅威をもたらす可能性のある事態を示します。
- 中程度 修正する必要のある事態を示します。
- 軽度 モニタリングを続ける必要のある事態を示します。
- 情報 特に対応の必要はない、情報目的のアラートです。
- 正常 プラットフォームまたは VM が正しく動作していることを示します。

アラートの経過時間の値 ("3 時間前" など) にカーソルを合わせると、アラートが発生した日時が表示されます。

# 第6章: Stratus One View コンソールの設定を管理する

Stratus One View コンソールの設定を管理するには、次のトピックを参照してください。

- 34ページの「アカウントを管理する」
- 36ページの「システムを管理する」
- 41ページの「ユーザを管理する」

# アカウントを管理する

Stratus One View コンソールでユーザ アカウントを管理するには、次のトピックを参照してください。

- 35ページの「パスワードを変更する」
- 34ページの「更新電子メールを管理する」

# 更新電子メールを管理する

特定の仮想マシン (VM) やプラットフォーム、またはすべての VM やプラットフォームからの更新電子 メールを購読して受け取ることができます。

# 特定の VM またはプラットフォームに関する更新電子メールを受け取るには

- 1. One View コンソールで、マストヘッドの [仮想マシン] または [プラットフォーム] をクリック します。
- 2. 目的の VM またはプラットフォームのチェック ボックスをオンにします。

3. アクションバーの [更新電子メールの購読] をクリックします。

ボタンが [購読を解除] に変わり、コンソールの表示が [プラットフォーム] ページに戻ります。

## すべての更新電子メールを購読するには

- 1. One View コンソール で、設定アイコンをクリックします。
- 2. アクションバーの [**アカウント**] をクリックします。
- 3. [電子メールの基本設定]の下で、[すべての更新電子メールを購読する]をクリックします。

#### 更新電子メールの購読を解除するには

- 1. One View コンソールで、マストヘッドの [仮想マシン] または [プラットフォーム] をクリック します。
- 2. 目的の VM またはプラットフォームのチェック ボックスをオンにします。
- 3. アクションバーの [購読を解除] をクリックします。

ボタンが **[更新電子メールの購読]** に変わり、コンソールの表示が **[プラットフォーム]** ページに 戻ります。

## すべての更新電子メールの購読を解除するには

- 1. One View コンソール で、設定アイコンをクリックします。
- 2. アクションバーの [**アカウント**] をクリックします。
- 3. [電子メールの基本設定]の下で、[すべての更新電子メールの購読を解除する]をクリックしま す。

#### 関連トピック

29ページの「[プラットフォーム]ページ」

29ページの「[仮想マシン]ページ」

30ページの「[設定]ページ」

# パスワードを変更する

# パスワードを変更するには

- 1. マストヘッドの [設定] をクリックします。
- 2. [**アカウント**] ボタンをクリックします。

- 3. [パスワードの変更]の下で、次の値を入力します。
  - [現在のパスワード]。現在のパスワードを入力します。
  - [新しいパスワード]。新しいパスワードを入力します。
     パスワードには、アルファベットの大文字と小文字、数字、および記号を使用できます。
     (パスワードには任意の Unicode 文字を含めることができます。)
     パスワードに使用できる文字数に制限はありませんが、十分なセキュリティを提供できるよう、ある程度の長さが必要です。
  - [パスワードの確認]。新しいパスワードを再入力します。
- 4. [保存] をクリックして新しいパスワードを保存するか、[リセット] をクリックしてフィールド をクリアします。

#### 関連トピック

20ページの「Stratus One View コンソールに初めてログオンする」

#### システムを管理する

One View システムを管理するには、次のトピックを参照してください。

- 40 ページの「SMTP 設定を管理する」
- 37 ページの「Stratus One View コンソールのバックアップを構成する」
- 36ページの「IP 設定を構成する」
- 40ページの「診断ファイルを生成する」

#### IP 設定を構成する

Stratus One View コンソール システムのインターネット プロトコル (IP) 設定を構成して、システムの IP アドレス、およびネットワーク マスク、ゲートウェイ アドレス、Domain Name System (DNS) サーバなどの該当する設定の値を指定したり変更します。[IP 設定] ページでは、指定が必須の設定に 星印が付いてます。

#### IP 設定を構成するには

- 1. マストヘッドで [設定] をクリックします。
- 2. **[IP]** をクリックします。
- 3. [IP 設定] ページで、[DHCP を使用する] または [静的 IP 設定を使用する] ボタンをクリック

します。

[DHCP を使用する] を選択すると、すべての必須フィールドに、システムによって値が自動的 に設定されます。[保存] をクリックして設定を保存するか、[リセット] をクリックして設定 をクリアします。

[静的 IP 設定を使用する] を選択した場合、次の手順に進みます。

- 4. 担当のシステム管理者に問い合わせて、IP アドレス、ネットマスク、ゲートウェイ、プライマリ および (オプションで) セカンダリの DNS アドレスの値をそれぞれ入手します。
- 5. [保存]をクリックして設定を保存するか、[リセット]をクリックして設定をクリアします。

## Stratus One View コンソールのバックアップを構成する

Stratus One View コンソールの構成のバックアップ、定期的なバックアップの有効化、またはバック アップの開始を行ったり、既存のバックアップ ファイルからコンソールの構成設定を復元できま す。One View では、.tgz ファイル形式のバックアップが作成されます。

バックアップ関連の手順を開始するには、マストヘッドの [設定] にある [バックアップ] をクリックします。[バックアップ] ページに、[バックアップの設定] と [バックアップからリストア] の 2 つのパネルが表示されます。

注意事項: One View バックアップを有効にすると、指定した設定を One View VM 内に保管 されているバックアップ ファイルに保存するよう、One View コンソールが構成されま す。One View VM がクラッシュしたり失われた場合に確実にバックアップを利用できるよ

うにするには、このバックアップ ファイルを定期的に別のシステムにコピーする必要があり ます。

One View の設定の定期的なバックアップを有効化したり、バックアップを開始するには

- 1. [バックアップの設定] パネルで、[バックアップの有効化] ボタンをクリックします。 必要な値を選択するフィールドが含まれた、2 つのドロップダウン ボックスが表示されます。
- 2. ドロップダウンボックスで次の値を指定します。
  - [バックアップの場所] バックアップの場所を示すフルパスと.tgz ファイルの名前を指 定します (例: /home/admin/backup.tgz)。
  - [間隔 (時間)] システムによって構成情報を自動的にバックアップする間隔を時間単位 で指定します (例: 24)。

- 3. [保存] をクリックして指定した値を保存するか、[リセット] をクリックして値をクリアしま す。
- 4. バックアップを直ちに開始するには、[今すぐバックアップ]ボタンをクリックします。

# コンソールの設定を既存のバックアップ ファイルから復元するには

- 1. [バックアップからリストア] パネルで、[バックアップの場所] フィールドに必要なバックアップ ファイルのフルパス名を入力します。
- 2. **[リストア]** をクリックして構成をバックアップ ファイルにある設定に戻すか、**[リセット]** をクリックしてパス名をクリアします。

## バックアップ ファイルを別の One View VM に転送する

One View がクラッシュしたり失われた場合に One View バックアップを確実に利用できるようにする には、セキュア コピー (SCP) ユーティリティを使用してバックアップ ファイルを One View VM のゲ スト オペレーティング システムから別のシステムに定期的にコピーする必要があります。One View VM で実行される CentOS ゲスト オペレーティング システムでは既に SCP がサポートされています が、場合によっては SCP 接続を確立するためリモート管理システムに追加のソフトウェアをダウンロー ドする必要があります。

# Linux ベースのリモート システム

多くの Linux および UNIX システムには標準の SCP ユーティリティが既にインストールされて いて、デフォルトで有効になっています。これらのユーティリティの使用方法については、scp (1)を参照してください。

次に示すのは One View VM にログオンしてバックアップ ファイルをリモートの Linux ベース シ ステムとの間で転送する方法です。ただし、SCP 接続をリモート システムから開始して異なるコ マンドを使用することもできます。

# バックアップ ファイルを Linux または UNIX ベース システムに転送するには

この手順は、保管用として別のシステム(たとえば任意の ever Run システムにある物理マシン) にファイルをコピーする目的でバックアップファイルを作成した後で実行します。

- 1. One View VM のコンソール ウィンドウを開くか、SSH ユーティリティを使って VM に接続します。
- 2. admin ユーザとしてログインします。デフォルトのパスワードをまだ変更していない場合、パスワードは admin です。

- 3. 転送するファイルを見つけます。たとえば、ファイルを admin ユーザのホーム ディレク トリに保存した場合、ファイル名は / home / admin / backup.tgz などになります。
- 4. バックアップファイルには一意の名前を付けるか、タイムスタンプを使用することを検討 してください。
- 5. scp コマンドを次の形式で使用して、リモートシステムにファイルを転送します。

\$ scp バックアップ\_ファイル ユーザ りモート\_システム:/ターゲット\_ディレクトリ

たとえば、ファイルをリモートシステム ocean.xyz.comの / home / admin ディ レクトリに転送する場合は次のようにします。

\$ scp /home/admin/backup.tgz

admin@ocean.xyz.com:/home/admin/

backup.tgz 100% 4122 4.0KB/s 00:00

# バックアップ ファイルを Linux または UNIX ベース システムから One View VM に転送す るには

この手順は、復元操作のためにリモートシステムから One View VM に転送する際に実行します。

- 1. One View VM のコンソール ウィンドウを開くか、SSH ユーティリティを使って VM に接続します。
- 2. admin ユーザとしてログインします。デフォルトのパスワードをまだ変更していない場合、パスワードは admin です。
- 3. scp コマンドを次の形式で使用して、One View VM にファイルを転送します。

# \$ scp ユーザ<sup>®</sup>リモート\_システム:/ディレクトリ/バックアップ\_ファイル /ターゲット\_ ディレクトリ

たとえば、ファイルをリモートシステム ocean.xyz.com から One View VM の /home/admin ディレクトリに転送する場合は次のようにします。

\$ scp admin@ocean.xyz.com:/home/admin/backup.tgz
/home/admin

backup.tgz 100% 4122 4.0KB/s 00:00

# Windows ベースのリモート システム

Windows 管理 PC から One View VM に接続するには、オープンソース SSH クライアントのス

イートである PuTTY を次からダウンロードして使用します。

http://www.chiark.greenend.org.uk/~sgtatham/putty/download.html

PuTTY に含まれている pscp.exe というコマンドライン ユーティリティを使用して、One View VM から管理 PC にセキュアな方法でファイルを転送できます。

グラフィカル ユーザ インタフェースでセキュア コピー (SCP) クライアントを使用したい場合、 次のオープンソース WinSCP ユーティリティを使用することもできます。

#### http://winscp.net/eng/index.php

ファイルの転送手順は使用するユーティリティによって異なります。詳細については、SCP ユー ティリティのマニュアルを参照してください。

#### 診断ファイルを生成する

診断ファイルには、システムのアクティビティとイベントの記録が保存されます。

#### 診断ファイルを作成するには

- 1. マストヘッドで [設定] をクリックします。
- 2. [診断] をクリックします。
- 3. [診断ファイルの生成] をクリックします。

ファイルが生成される間、日時とアクティビティインジケータを示すボックスが表示されます。 ファイルの生成が完了すると、ログファイルの作成日時を示すボックスがシステムに表示されます。 す。

#### 診断ファイルを表示するには

- 1. 診断ファイルをクリックしてダウンロードします。診断ファイルがブラウザのダウンロード領域 に保存されます。
- 2. ダウンロードされた.tar.xz 形式の診断ファイルを解凍し、表示します。

#### 診断ファイルを削除するには

- 1. [診断] ページで、削除する診断ファイルにカーソルを合わせます。[診断ファイルを削除します か?] と表示されたら、クリックします。
- [削除の確認] ウィンドウで、[はい] をクリックします。
   システムによってファイルが削除されます。

#### SMTP 設定を管理する

SMTP 設定を管理するには、マストヘッドの [設定] をクリックしてから [SMTP] をクリックします。 [SMTP 設定] の下で、次の値を設定します。

- [SMTP ホスト] ネットワークの電子メールホストの名前(例: host1.se.yourcompany.com)。
- [メール送信者] メール送信者の電子メールアドレス。
- [TLS を使用しますか?] トランスポート層セキュリティ (TLS) を使用する場合、この チェックボックスをオンにします。
- [SMTP Auth を使用しますか?] SMTP 認証を使用する場合、このチェックボックスをオンにします。

SMTP 設定を指定したら、[保存] をクリックして値を保存するか、[リセット] をクリックして値を取り消します。

[テスト電子メールの送信] をクリックして、SMTP 設定が正しくセット アップされたことを確認します。

# ユーザを管理する

Stratus One View コンソールのユーザアカウントはパスワードで保護されています。次のユーザ管理 タスクを実行できます。

- 42ページの「ユーザを追加する」
- 41ページの「ユーザロール」
- 42ページの「ユーザロールを編集する」
- 43ページの「ユーザを削除する」

# ユーザ ロール

システムにユーザを追加する際 (42 ページの「ユーザを追加する」を参照)、各ユーザに次のいずれかのロールを割り当てます。

管理者ロールはユーザに付与される最高レベルのアクセス許可です。管理者は、プラットフォーム、VM、およびすべての設定を完全に管理できます。また、ユーザ アカウントの作成、削除、および変更も行えます。[ユーザ] ページでユーザ ボックスにレンチのアイコン がある場合、ユーザが管理者であることを示します。

プラットフォーム マネージャーは、プラットフォーム、VM、およびすべての設定を完全に管理できま す。ユーザ アカウントの作成、削除、および変更を行うことはできません。ユーザ ボックスに鉛筆のア イコン がある場合、ユーザがプラットフォーム マネージャーであることを示します。

読み取り専用ユーザは、プラットフォームと VM のステータスのモニタリング、すべての設定の表示、 および通知の購読を行えます。ユーザ ボックスに虫眼鏡のアイコン がある場合、ユーザが読み取り専用 ユーザであることを示します。

#### 関連トピック

42ページの「ユーザを追加する」

42ページの「ユーザロールを編集する」

43ページの「ユーザを削除する」

#### ユーザを追加する

お使いの One View 環境に複数のユーザ アカウントを追加できます。

#### ユーザを追加するには

- 1. マストヘッドで[設定]をクリックします。
- 2. [ユーザ]をクリックし、[ユーザの追加]をクリックします。
- 3. ユーザの電子メールアドレスを入力し、[ロール]ボックスで新しいユーザのロールを選択しま す。(ユーザロールの説明については、41ページの「ユーザロール」を参照してください。)
- 4. [保存] をクリックします。

#### 関連トピック

42ページの「ユーザロールを編集する」

43ページの「ユーザを削除する」

#### ユーザ ロールを編集する

ユーザロールを編集できます。

#### ユーザ アカウントを変更するには

- 1. マストヘッドで[設定]をクリックします。
- 2. [ユーザ]をクリックし、変更するユーザのチェックボックスをオンにします。

- 3. [ユーザ ロールの編集] ウィンドウで、ユーザの新しいロールを選択します。(ユーザ ロールの説 明については、41 ページの「ユーザ ロール」を参照してください。)
- 4. [保存] をクリックします。

# 関連トピック

- 42ページの「ユーザを追加する」
- 43ページの「ユーザを削除する」

## ユーザを削除する

ユーザを削除できます。

## ユーザを削除するには

- 1. マストヘッドで [設定] をクリックします。
- 2. [ユーザ]をクリックし、削除するユーザにカーソルを合わせます。
- 3. [ユーザを削除しますか?] というリンクが表示されたら、リンクをクリックします。
- 4. [**ユーザの削除**] ボックスで、[はい] をクリックしてユーザを削除するか、[いいえ] をクリック してユーザの削除を取り消します。

#### 関連トピック

42ページの「ユーザを追加する」

42ページの「ユーザロールを編集する」

# 第7章:仮想マシンを管理する

仮想マシン (VM) を管理して、VM のステータスとリソースの表示、VM の操作の制御、および VM の ディザスタ リカバリ (DR) 保護の管理を行います。

VM を管理するには、Stratus One View コンソールの [仮想マシン] ページで VM のボックスをク リックします (29 ページの「[仮想マシン] ページ」を参照)。VM の詳細ページで特定の管理タスクを 実行するには、次を参照してください。

- 44ページの「仮想マシンのリソースを管理する」
- 45ページの「仮想マシンコンソールのセッションを開く」
- 47 ページの「仮想マシンを起動、シャットダウン、または電源オフにする」
- 34ページの「更新電子メールを管理する」

VMのDR保護機能を管理するには、次を参照してください。

- 65ページの「ディザスタリカバリの構成とメンテナンス」
- 73ページの「ディザスタリカバリの操作を管理する」

#### 仮想マシンのリソースを管理する

特定の仮想マシン (VM) の詳細ページを開いて、その VM のリソース、コントロール、およびディザス タリカバリの設定を表示します。

#### VM の詳細ページを表示するには

- 1. One View コンソールで、マストヘッドの [仮想マシン] をクリックします。
- 2. 管理する VM をクリックします。 VM の詳細ページが表示されます。
  - 左側のパネルには VM のリソースが表示されます。また、次を行うコントロールも表示されます。
    - 。 45 ページの「仮想マシン コンソールのセッションを開く」
    - 47 ページの「仮想マシンを起動、シャットダウン、または電源オフにする」
  - [ディザスタリカバリ]パネルには、関連する DR RM がある場合はそのステータスと、DR 保護を管理するためのコントロールが表示されます。ディザスタリカバリソフトウェアの管理の詳細については、52ページの「Stratus everRun Disaster Recovery ユーザガイド」を参照してください。

#### 関連トピック

## 29ページの「[仮想マシン]ページ」

## 仮想マシン コンソールのセッションを開く

仮想マシン (VM) コンソール セッションを開いて、VM で実行中のゲスト オペレーティング システムの コンソールを表示します。次に示すのは Stratus One View コンソールで VM コンソールを開く手順で すが、リモート デスクトップ アプリケーションを使用することもできます。

#### VM コンソールを開くには

- 1. [仮想マシン] ページで、VM をクリックしてその詳細ページを開きます。
- 2. VM が稼動状態にあることを確認します。
- 3. [コンソール] をクリックします。
- 必要な Java™ プラグインを Web ブラウザに読み込むプロンプトが表示された場合、読み込みを 許可します。

# トラブルシューティング

#### VM コンソール ウインドウが開かない場合に問題を解決するには

必要な Java<sup>™</sup> プラグインの Web ブラウザへの読み込みを許可します。Java を有効にする手順 については、15ページの「Web ブラウザの要件」を参照してください。

上記の操作を行っても VM コンソール セッションを開くことができない場合、担当のネット ワーク管理者にポート 6900 ~ 6999 (両者を含む) を開くよう依頼しなければならない場合があ ります。

# VM コンソール ウインドウが空白の場合に問題を解決するには

VM に電源が入っていて、ブート中でないことを確認します。また、コンソール ウィンドウをク リックして任意のキーを押し、スクリーン セーバーを無効にします。

# 複数の VM コンソール ウインドウが表示されていて、その動作が不安定な場合に問題を解決するには

すべてのコンソール ウィンドウを閉じてから、コンソール ウィンドウを1つだけ開きます。

#### VM コンソール ウインドウが everRun システムでハングする場合に問題を解決するには

Ubuntu ベースの VM では、gfxmode パラメータが正しく設定されていないと VM コンソール がハングします。ゲスト オペレーティング システムで、/boot/grub/grub.cfg ファイル を編集して gfxmode パラメータを text に変更します (例: set gfxmode=text)。

コンソールがハングしてパラメータを設定できない場合、次を行います。

- 1. VM を再起動します。
- 2. GRUB メニューで e を押して、grub コマンドを編集します。
- 3. 次の画面のgfxmode行で、\$linux\_gfx\_modeをtextに変更して次のようにしま す。

gfxmode text

- 4. Ctrl-x または F10 を押してゲスト オペレーティング システムをブートします。
- 5. リブートした後も設定が維持されるよう、/boot/grub/grub.cfg ファイルを編集 して gfxmode パラメータを text に変更します。行が次のようになります。

set gfxmode=text

6. /boot/grub/grub.cfg ファイルを保存します。

# コンソール画面が判読不能な場合に Linux ベースの VM でターミナル タイプを変更するには

デフォルトでは、Linux オペレーティング システムは TERM 変数を、vt100-nav に設定しま す。この設定は、VM コンソールの基盤である vncterm プログラムによって正しくサポートさ れていません。コマンド ライン以外の方法を利用すると、画面が判読不能になります。この問題 を解決するには、次の手順に従い Linux ゲスト オペレーティング システムのターミナルのタイ プを変更します。

- 1. ゲストオペレーティングシステムの inittab ファイルを開きます。
- 2. 以下の行で、行の末尾にある -nav を削除して、vt100-nav をvt100 に変更します。更 新後の行は次のようになります。 # Run gettys in standard runlevels co:2345:respawn:/sbin/agetty xvc0 9600 vt100
- 3. inittab ファイルを保存します。

#### 仮想マシンを起動、シャットダウン、または電源オフにする

仮想マシン (VM) を開始、シャットダウン、または電源オフにして、仮想マシンで実行しているゲスト オペレーティング システムの状態を制御します。

VM の制御機能にアクセスするには、Stratus One View コンソールの [仮想マシン] ページで VM をクリックします。

VMの詳細ページの左パネルで、次を実行できます。

- ゲストオペレーティングシステムをブートするには、[起動]をクリックします。
- ゲストオペレーティングシステムの正常なシャットダウンを開始するには、[シャットダウン]
   をクリックします。
- ゲストオペレーティングシステムの正常なシャットダウンを行わずに仮想マシンを停止するには、[電源オフ]をクリックします。

注意事項: [電源オフ] コマンドは、[シャットダウン] コマンドやゲスト オペレーティング システムのコマンドが失敗した場合のみに使用してください。仮想マシンを電源オフにする 操作は、電源コードをコンセントから引き抜く場合と似ており、データ損失の原因となる可 能性があります。

# 第8章: プラットフォームを管理する

プラットフォームを管理して、アラート、仮想マシン (VM)、物理マシン (PM)、およびリソース割り当 てに関する情報を表示したり、特定の管理タスクを実行します。

プラットフォームを管理するには、Stratus One View コンソールのマストヘッドにある [プラット フォーム] をクリックします (29 ページの「[プラットフォーム] ページ」を参照)。

特定のプラットフォームを管理するには、[プラットフォーム] ページでプラットフォームボックス をクリックして、プラットフォームの詳細ページを開きます。

特定の管理タスクの実行手順については次のトピックを参照してください。

- 48ページの「One View コンソールにプラットフォームを追加する」
- 34ページの「更新電子メールを管理する」
- 50ページの「ターゲットプラットフォームにポータルを起動する」
- 50 ページの「プラットフォームの管理を停止する」
- 49ページの「プラットフォームのリソースとアラートを表示する」

#### One View コンソールにプラットフォームを追加する

One View コンソールにプラットフォームを追加して、コンソールからプラットフォームの管理を開始 します。この手順は次のように**パート A** と**パート B** に分かれています。

# パート A: プラットフォームを登録する

1. everRun 可用性コンソールで、One View コンソールに追加するシステムの**アセット ID** を取得します。**アセット ID** は、マストヘッドのシステム名の下に表示されます。

- 2. One View コンソールで、マストヘッドの [プラットフォーム] をクリックします。
- 3. アクションバーの [**プラットフォームの登録]** をクリックします。
- [プラットフォームの登録] ダイアログボックスで、ステップ1で確認した [アセット ID] を入力します。
- 5. [保存] をクリックします。

# パート B: One View コンソールにプラットフォームを追加する

- 1. everRun 可用性コンソールで、[基本設定] ページの [One View] に移動します。
  - a. 左側のナビゲーションパネルで [基本設定] を選択します。
  - b. [基本設定] ページで [リモート サポート] の下の [One View] をクリックします。
- [基本設定] ページで [One View] を選択した状態で、[One View の有効化] をク リックします。
- 【サーバ】ボックスで、One View コンソールの IP アドレスまたは DNS 名を入力します。 (IP アドレスを取得する必要がある場合、17 ページの「Stratus One View コンソールの 初期 IP アドレスを取得・設定する」を参照してください。)
- 4. [保存] をクリックします。

One View コンソールで、[プラットフォーム] ページに新しいシステムが表示されること を確認します。

# 関連トピック

29ページの [[プラットフォーム] ページ」

14 ページの「Stratus One View コンソールをインストールする」

# プラットフォームのリソースとアラートを表示する

特定のプラットフォームのリソースとアラートに関する情報を表示できます。

# プラットフォームのリソースとアラートを表示するには

- 1. One View コンソールで、マストヘッドの [プラットフォーム] をクリックします。
- 2. 目的のプラットフォームのチェックボックスをオンにします。
- 3. 次の各パネルで、アラート、物理マシン、仮想マシン、およびリソース割り当てを確認します。

- [アラート] パネルには、プラットフォームのアラートが一覧表示されます。
  - 無視したアラートを表示するには、[無視した項目の表示]をクリックします。
  - アラートの履歴を表示するには、[履歴の表示]をクリックします。
- [仮想マシン] パネルには、VM ボックスが表示されます。仮想マシンのボックスをクリックする と、その詳細ウィンドウが表示されます。
- [物理マシン] パネルには、ノードボックスと、そのノードに関する情報が表示されます。
- [**リソース割り当て**] パネルには、CPU、メモリ、およびストレージ リソースのバー グラフが表示されます。

#### 関連トピック

29ページの「[プラットフォーム]ページ」

#### プラットフォームの管理を停止する

One View コンソールからプラットフォームを削除するには、そのプラットフォームの管理を停止します。ただし、プラットフォーム自体の登録は解除されません。

#### プラットフォームの管理を停止するには

- 1. One View コンソールで、マストヘッドの [プラットフォーム] をクリックします。
- 2. 目的のプラットフォームのチェックボックスをオンにします。
- 3. プラットフォームの詳細ページで、アクションバーの[管理の停止]をクリックします。
- 4. 確認のダイアログボックスで [はい] をクリックして、管理を停止します。

コンソールに [プラットフォーム] ページが再び表示されたら、削除したプラットフォームが表示されていないことを確認します。

#### 関連トピック

48ページの「One View コンソールにプラットフォームを追加する」

#### 29ページの [[プラットフォーム]ページ」

#### ターゲット プラットフォームにポータルを起動する

Stratus One View コンソールから、ターゲットプラットフォームの everRun 可用性コンソールに ポータルを開くことができます。

#### ターゲット プラットフォームにポータルを起動するには

- 1. One View コンソールにログインします。
- 2. ホームページのマストヘッドで [プラットフォーム] をクリックします。
- 3. ターゲットプラットフォームをクリックします。
- 4. プラットフォームの詳細ページで、アクションバーの [ポータルの起動] をクリックします。
- 5. ポータルにログインします。

# 関連トピック

29ページの「[プラットフォーム]ページ」

# 第3部: Stratus everRun Disaster Recovery ユー ザガイド

「Stratus everRun Disaster Recovery ユーザガイド」では、everRun のディザスタリカバリ機能 とその構成および使用方法について説明します。

ディザスタ リカバリ (DR) の概要、用語、および DR 操作のタイプについては、次を参照してください。

• 53ページの「ディザスタリカバリの概要」

セットアップと構成に関する情報は、次を参照してください。

• 65ページの「ディザスタリカバリの構成とメンテナンス」

ディザスタリカバリの操作を管理する方法については、次を参照してください。

• 73ページの「ディザスタリカバリの操作を管理する」

# 第9章: ディザスタ リカバリの概要

Stratus everRun Disaster Recovery (DR)の機能を使用して、everRun システム上で稼働している VM を保護することができます。

DR による保護機能では、プライマリシステムで稼働している VM のスナップショットを作成し、その VM とスナップショットを別の DR サイトに置かれている DR システムに複製します。ここで最初のシ ステムで稼働している VM のことを "プライマリ VM" と呼び、DR サイトにあるシステム上のバック アップ VM のことは "DR VM" と呼びます。

スナップショットの作成頻度を指定したり、保持するスナップショットの数を制御して最大許可数を超 えないようにできます。障害が発生した場合には、DR 保護によってデータの損失を最小限に抑えた VM の復旧が可能になります。メンテナンスその他の計画的な停電の際は、データを失わずに稼働中の VM を別のシステムに移動することができます。

DRの関連用語および操作のタイプの詳細については、次を参照してください。

- 54 ページの「ディザスタリカバリ用語集」
- 55ページの「ディザスタリカバリの操作」

システムのライセンス要件の詳細については、次を参照してください。

• 56 ページの「ディザスタ リカバリのライセンス」

ネットワーク、ディスク容量の使用、データの圧縮、およびリカバリ ポイント間隔 (PRO) の詳細については、次を参照してください。

- 62ページの「ネットワークの考慮事項」
- 61ページの「ディスク容量の使用と保持」

- 62ページの「データの圧縮」
- 63ページの「リカバリポイント間隔 (PRO)の値の選択」

DR 保護のセット アップと構成の詳細については、次を参照してください。

• 65ページの「ディザスタリカバリの構成とメンテナンス」

# ディザスタ リカバリ用語集

ディザスタリカバリに関しては次の用語を理解しておく必要があります。

| 用語                   | 説明                                                                                                    |
|----------------------|----------------------------------------------------------------------------------------------------|
| 統合                   | 一番古いスナップショットをその次に古いスナップショットにマージし<br>て、一番古いスナップショットを削除すること。                                                                                                    |
| 保存先 VM               | ソース VM を複製する宛先となる VM。保存先 VM は、状況に応じてプラ<br>イマリ VM と DR VM のどちらにも設定できます。                                                                                                    |
| DR VM                | 元々はプライマリVMが複製される宛先の everRun VM のことです。通常<br>の運用条件下では、DR VM は稼働しておらず、クライアントへのサービス<br>提供も行っていません。プライマリVM が置かれている everRun システ<br>ムの計画的なメンテナンス期間中や、計画外のフェールオーバーの際に<br>は、DR VM を手動で起動してクライアントにサービスを提供できます。                    |
| プライマリ VM             | 元々は DR によって保護されている everRun VM のことです。通常の運用<br>条件下では、プライマリ VM が稼働してクライアントにサービスを提供し<br>ており、定期的にそのスナップショットが作成されて別の everRun シス<br>テムに複製されます。                                                                                 |
| リカバリ ポイント間隔<br>(PRO) | RPO の値によって、スナップショットの頻度、つまり VM からデータが失われる可能性のある許容最長期間を指定します。RPO の値は、プライマリ<br>VM と DR VM サイト間のネットワークの速度、および次回のスナップ<br>ショット作成までに変更されるデータの量によって異なります。許可される RPO 値の詳細については、88 ページの「One View とディザスタリカ<br>バリの考慮事項と要件」を参照してください。 |

| 用語                | 説明                                                                                                    |
|-------------------|----------------------------------------------------------------------------------------------------|
| リカバリ時間間隔<br>(RTO) | 被害の大きさが許容範囲を超えないようにするには、このターゲット期間<br>内に VM を復元する必要があります。RTO の値は、プライマリ VM にアク<br>セスしていたクライアントに対して DR VM を提供するために、管理者が<br>外部ネットワークを再構成するためにかかる所要時間に依存します。 |
| ソースVM             | リモート サイトへの複製が可能な、現在稼働していてクライアントにサー<br>ビスを提供している VM。ソース VM は、状況に応じてプライマリ VM と<br>DR VM のどちらにも設定できます。                                                     |

# ディザスタ リカバリの操作

このトピックでは、DR の操作の概要について説明します。

## DR VM への計画的なマイグレーションを行う

プライマリ VM が含まれるシステムのシャットダウンが必要な場合 (たとえばメンテナンスを行う場合 など)、各 VM を、2 つ目のシステムで稼働している DR VM に、データを失うことなくマイグレーショ ンできます。DR VM が稼働状態になったら、1 つ目のシステムをシャットダウンできます。詳細につい ては、74 ページの「DR VM への計画的なマイグレーションを行う」を参照してください。

# DR VM への計画外のフェールオーバーを行う

プライマリ VM で障害が発生した場合、DR VM にフェールオーバーすることにより、データ損失を最小限に抑えてシステムを復旧することができます。その場合、DR VM を起動には、選択したスナップショットからのデータが使用されます。詳細については、76 ページの「DR VM への計画外のフェールオーバーを行う」を参照してください。

# プライマリ VM に現在のデータをマイグレーションして戻す

DR VM の稼働を開始してからある程度の時間が経過しており、保持したい新しいデータが蓄積されている場合、このデータを失わずにプライマリ VM にマイグレーションして戻すことができます。詳細については、77 ページの「プライマリ VM に現在のデータをマイグレーションして戻す」を参照してください。

# プライマリ VM に元のデータを復元する

DR VM が短期間しか稼働しておらず、保持したいデータの量が少ない場合には、元のデータが保存された状態のプライマリ VM に戻すことができます。これは、たとえば計画外のフェールオーバーの後などにプライマリ VM が予期せず使用可能になった場合などに行います。詳細については、78 ページの「プライマリ VM に元のデータを復元する」を参照してください。

# スケジュール外のスナップショットを作成する

システム障害が間もなく発生すると思われる場合や、システム障害につながる可能性のあるアクティビ ティを実行する前などに、スケジュール外のスナップショットを作成して最新のデータをキャプチャし ておくことができます。詳細については、79ページの「スケジュール外のスナップショットを作成す る」を参照してください。

# ディザスタ リカバリのライセンス

ň

DR で保護された環境内の各 everRun システムに、ディザスタ リカバリが有効にされたライセンスが 必要となります。これには、プライマリ VM が置かれているシステム、および DR VM が置かれている システムも含みます。

ディザスタ リカバリが有効にされたライセンスを登録すると、VM の DR による保護を有効化できるようになります。プライマリ VM および DR VM のロールは、特定の VM の DR 保護を最初に有効化する ときに設定します。

注: ディザスタ リカバリのライセンス パッケージには DR システム用にシンプレックス構成の everRun ライセンスが含まれています。標準のデュプレックス構成の everRun ライセンスを使用してシンプレックス構成の everRun システムを登録することはできません。

# ディザスタ リカバリの製品ライセンスを管理する

ディザスタリカバリの製品ライセンスを管理するには次の方法があります。

- コンピュータに保存されているライセンス.key ファイルをアップロードする。
- アクティベーション済みのライセンス .key ファイルをコンピュータにダウンロードし、これを everRun システムにアップロードする。
- 既存のライセンスのアクティベーション、更新、またはチェックを行う。

ディザスタリカバリを購入すると、Stratusから電子メールでライセンス.key ファイルが提供されます。ライセンス.key ファイルを、everRunシステムにライセンスをアップロードしてアクティベーションする際にアクセス可能な (everRunシステム以外の) コンピュータに保存します。

ライセンスがない場合、またはライセンスやサポート契約をアップグレードしたり更新する必要がある 場合、 everRun カスタマ サポート または Stratus 認定サービス業者に問い合わせる必要があります。 everRun ダウンロードとサポート ページ (http://www.stratus.com/go/support/everrun)を参照 してください。

ライセンス.key ファイルをポート443 (https) 経由で Stratus のalas.stratus.com サーバにイ ンターネット接続している everRun システムにアップロードするたびに、ライセンスは自動的にアク ティベートされるか更新されます。また、everRun システムは、24 時間ごとにアクティベーション/更 新を試行します。お使いの everRun システムがインターネットに接続していない場合、アクティベー トされたライセンス.key ファイルをコンピュータに手動でダウンロードして、これを everRun システ ムにアップロードすることができます。

# 新しいライセンス .key ファイルをインターネットに接続している everRun システムにアップロード するには

ライセンス .key ファイルをコンピュータに保存した後、この手順を使用してライセンス .key ファイル を everRun システムにアップロードします。everRun システムがインターネットに接続できる必要が あります。

- 1. everRun 可用性コンソールで、左側のナビゲーションパネルの[基本設定]をクリックします。
- 2. [基本設定] ページで [製品ライセンス] をクリックします。
- 3. [新しいライセンス] バーをクリックしてオプションを表示します。
- [ライセンス キーのアップロード]の下で [参照] をクリックして、コンピュータのライセンス .key ファイルが保存されている場所に移動します。ライセンス .key ファイルを選択し、[開く] をクリックします。その後、[アップロード] をクリックして everRun システムにファイルを アップロードします。everRun システムが Stratus サーバにアクセスしてライセンスのアク ティベーションを行います。

# インターネットに接続できない (ただしインターネット接続のあるコンピュータに接続している) everRun システムにライセンスを適用するには

お使いの everRun システムがインターネットに接続されていなくても、インターネットに接続してい るコンピュータにプライベート イントラネット経由で接続できる場合には、以下の手順でアクティベー ション済みのライセンスをダウンロードして everRun システムにアップロードできます。

- 1. everRun 可用性コンソールで、左側のナビゲーションパネルの[基本設定]をクリックします。
- 2. [基本設定] ページで [製品ライセンス] をクリックします。

- 3. [ライセンスのチェックとアクティベーション]バーをクリックしてオプションを表示します。
- ステップ1の[アクティベートされたライセンス キーのダウンロード]で[アクティベート済み ライセンス]をクリックし、ライセンス.key ファイルをアクティベートして (everRun システ ム以外の) コンピュータにダウンロードします。

[av\_number\_A.key を開く] ダイアログボックスが表示されます。ダイアログボックスで [ファイルの保存] を選択し、コンピュータにダウンロードした.key ファイルの保存場所を選択 します。(ブラウザによっては、ファイルを保存するデフォルトの場所が「ダウンロード」フォ ルダに設定されています。)

5. ステップ2の[**アクティベートされたライセンス キーのアップロード**] で [参照] をクリック し、この前の手順で保存した.key ファイルに移動します。その後、[**アップロード**] をクリック して everRun システムにファイルをアップロードします。

## インターネット接続のない everRun システムにライセンスを適用するには

お使いの everRun システムがインターネットに接続されていなくても、インターネットに接続しているコンピュータにプライベート イントラネット経由で接続できる場合には、以下の手順でアクティベーション済みのライセンスを取得して、everRun システムに転送することができます。

この手順を行うには以下が必要です。

- everRun システムに加え、USB フラッシュ ドライブと2台のコンピュータ (A および B)。
- コンピュータAはインターネットにアクセス可能であり、everRunシステムには接続していないこと。
- コンピュータBはeverRunシステム上のeverRun可用性コンソールにアクセス可能であり、 このどちらのコンピュータもインターネットには接続していないこと。

<u>コンピュータ B で次を行います。</u>

- 1. USB ポートに USB フラッシュ ドライブを挿入します。
- 2. everRun 可用性コンソールにログオンします。
- 3. 左側のナビゲーションパネルで[基本設定]を選択します。
- 4. [基本設定] ページで [製品ライセンス] をクリックします。
- 5. [ライセンスのチェックとアクティベーション]バーをクリックしてオプションを表示します。

- ステップ1で[ライセンスのアクティベーション] リンクを右クリックし、ブラウザで、リンク をコピーするオプション([リンク先をコピー] や[リンク アドレスをコピー] など) を選択しま す。
- 7. テキスト エディタ (notepad.exe) を開いてコピーした URL を貼り付け、USB フラッシュ ドラ イブにテキスト ファイルとして保存します。
- 8. USB フラッシュ ドライブを抜き取ります。

#### コンピュータAで次を行います。

- 1. USB ポートに USB フラッシュ ドライブを挿入します。
- 2. テキスト エディタで USB フラッシュ ドライブに保存したテキスト ファイルを開きます。テキスト エディタに表示された URL をクリップボードにコピーします。
- 3. Web ブラウザを開いてアドレス バーに URL を貼り付けます。Enter キーを押します。ライセンス.key ファイルがダウンロードされます。
- 4. ライセンス .key ファイルを USB フラッシュ ドライブにコピーします。
- 5. USB フラッシュ ドライブを抜き取ります。

#### <u>コンピュータ B で次を行います。</u>

- 1. USB ポートに USB フラッシュ ドライブを挿入します。
- 2. 左側のナビゲーションパネルで[基本設定]を選択します。
- 3. [基本設定]ページで [製品ライセンス] をクリックします。
- 4. [ライセンスのチェックとアクティベーション] バーをクリックしてオプションを表示します。
- 5. [参照] をクリックして USB フラッシュ ドライブ上のライセンス .key ファイルに移動し、選択 します。[開く] をクリックします。
- 6. [製品ライセンス] パネルで [アップロード] をクリックします。

# ライセンスのステータスをチェックするには

この手順を使用して、Stratusのalas.stratus.com サーバにポート 443 (https) 経由でインター ネット接続しているコンピュータに既にアップロードされているライセンス.key ファイルのステータ スをチェックします。

- 1. everRun 可用性コンソールで、左側のナビゲーションパネルの[基本設定]をクリックします。
- 2. [基本設定] ページで [製品ライセンス] をクリックします。

- 3. [ライセンスのチェックとアクティベーション] バーをクリックしてオプションを表示します。
- 4. **[ライセンスを今すぐチェック]** をクリックします。コンソールにライセンスのステータスが表示 されます。

ステータス: ライセンスはアクティベートされています。*nn*日*nn*時間で有効期限 が切れます ライセンスのタイプ: Enterprise エディション (ボリューム) 有効期限:月*dd、*20*yy、*時刻 前回のチェック:月*dd、*20*yy、*時刻 アセット ID: *asset id* 

# ライセンス アクティベーションのエラー コード

ライセンスのアクティベーションに失敗した場合、License Activation Server (ALAS) が以下のいずれ かのエラー コード (数字)を返します。

# 2.1: ALAS\_UNKNOWN\_SITEID

指定されたアセット ID キーは Stratus のカスタマデータベース Atlas に存在しません。(たとえばトラ イアル版 ID を使用して) ライセンスを作成した直後の場合、ライセンス情報がまだ ALAS に送信されて いない可能性があります。15 分待ってからもう一度お試しください。アクティベーションが再度失敗し た場合は、Stratus 認定サービス業者に連絡して、表示されたエラー コードを提供してください。

# 3.1: ALAS\_INVALID\_ARG

ALAS の URL がアセット ID パラメータなしで呼び出されました。このエラーは、アセット ID を含まない、正しく作成されていないライセンス キーを用いた場合に発生することがあります。

# 3.2: ALAS\_INVALID\_SITEID

アセット ID パラメータが指定されましたが、パラメータに値が含まれていません。このエラーは、空白のアセット ID を含む、正しく作成されていないライセンスキーを用いた場合に発生することがあります。

# 3.3: ALAS\_NO\_SIGN

ALAS が SSL 証明書署名サーバとの通信を行えません。

# 3.4: ALAS\_NO\_ATLAS\_UPDATE

ALAS が Atlas 内のアクティベーション情報や OS リリース番号などの情報の更新に失敗しました。このエラーは、ライセンスのアクティベーション処理中に ALAS 側で発生します。

#### 3.5: ALAS\_NO\_MORE\_ACTIVATION

サイトが許可されるアクティベーション回数 (通常は3回) を超えました。Stratus 認定サービス業者 では必要に応じてこの制限を変更できます。

#### 9.0: ALAS\_UNKNOWN

不明なエラーです。

#### 関連トピック

65ページの「ディザスタリカバリの製品ライセンスを登録する」

66ページの「仮想マシンのディザスタリカバリによる保護を有効化する」

## ディスク容量の使用と保持

スナップショットを作成する、DR による保護が有効になっている everRun システムは、大容量のコン テナを必要とします。ボリューム コンテナのサイズは、主に、スナップショットの対象期間中にボ リュームに書き込まれるデータの量によって決まります。この量はアプリケーションおよび RPO の値 によって異なります。

DR で保持されるスナップショットが 10 個以下で、ユーザが作成する追加のスナップショットが 3 個という一般的なケースの場合:

- 個別のブートディスクを使って作成された VM や、スナップショットの対象期間中に書き込まれるデータの量が比較的少ないアプリケーションの場合、ボリュームコンテナのサイズをボリュームサイズの 2.6 倍に設定するのが適切です。
- スナップショットの対象期間中に書き込まれるデータの量が中程度のアプリケーションの場合、
   ボリュームコンテナのサイズをボリュームサイズの約3.5倍に設定するのが適切です。
- スナップショットの対象期間中に書き込まれるデータの量が多いアプリケーションの場合、ボリュームコンテナのサイズをボリュームサイズの3.5倍より大きな値に設定することもできます。

ボリュームコンテナのおおよそのサイズを計算するには、次の式を使用します。

ボリューム コンテナのサイズ = 2 \* ボリューム サイズ + [(保持するスナップショット数 + 1) \* スナップショットのサイズ]

 注: ここで保持するスナップショット数は、DR 保護を有効化するときに [保持するスナップ
 ショットの最大数] に指定する値です。詳細については、66 ページの「仮想マシンのディザ スタリカバリによる保護を有効化する」を参照してください。 上記の式を使用する前に、スナップショットのサイズを計算する必要があります。

- 1. ピークの営業時間中は、(ターゲット *RPO*) / 2の間隔でプライマリ VM のスナップショットを4 つ以上作成します。たとえば、RPO が 2 時間に設定されている場合、ソフトウェアは 1 時間ご とにスナップショットを作成します。
- 2. 次に、VM の各ボリュームについてそのボリューム コンテナの内容を確認します。
  - a. 最初のボリュームスナップショットは無視します。
  - b. 残りのボリュームスナップショットのうち、サイズが最も大きい3つのボリュームス ナップショットの平均を求めます。この平均値を "スナップショットのサイズ" にしま す。

関連トピック

54 ページの「ディザスタリカバリ用語集」

# データの圧縮

VM の DR による保護を有効にすると、プライマリ VM とそれに関連付けられた DR VM の間でスナップ ショット データが転送されます。ディザスタ リカバリでは、この転送処理中にデータを圧縮するオプ ションを使用できます。転送時にデータを圧縮するかどうかは、転送する VM のサイズやネットワーク リンクの帯域幅に応じて選択できます。

データ圧縮を使用するよう DR 保護を構成する方法については、66 ページの「仮想マシンのディザスタ リカバリによる保護を有効化する」を参照してください。

# ネットワークの考慮事項

プライマリVMのDRによる保護を有効化する前に、次のことを考慮してください。

- リカバリ時間間隔 (RTO)の値は、DR VM が稼働状態になるまでの所要時間に基づいて設定します。プライマリ VM と DR VM はそれぞれ別の IP サブネット内にあるため、フェールオーバーやマイグレーションが発生した場合に DNS サーバが新しい IP アドレスを認識していなければなりません。RTOの値を決定する際は、ネットワークによって DNS 名の変更がセカンダリ DNSサーバに転送される速度に注意する必要があります。
- リカバリポイント間隔 (RPO)の適切な値は、プライマリ VM と DR VM サイト間のネットワーク 接続、および次回のスナップショット作成までに変更されるデータの量によって異なります。し たがって、保証される RPO の最小値はありません。

#### 関連トピック

66ページの「仮想マシンのディザスタリカバリによる保護を有効化する」

# 54 ページの「ディザスタ リカバリ用語集」

## リカバリ ポイント間隔 (PRO) の値の選択

RPO の最小値、推奨値、最大値、およびデフォルト値については88 ページの「One View とディザス タリカバリの考慮事項と要件」で説明しています。RPO 値を設定する際は、この値が "リカバリ範囲" に与える影響を考慮する必要があります。リカバリ範囲は、保持されている最も古いスナップショット によって定義され、リカバリ基準に指定できる最古の時点を表します。この関係は次の式で表すことが できます。

リカバリ範囲 = (保持するスナップショット数 - 1)\*(RPO/2)

たとえば、最小 RPO 値が 15 分で、20 個のスプレッドシートを保持している場合、リカバリを行える 最古の時点は次に示すように現在から 2.3 時間前に制限されます。

142.5分=(20-1)\*(15分/2)

これに対して RPO を 30 分、保持するスナップショット数を 20 個にした場合、現在から 4.75 時間前 までの範囲でリカバリを実行できます。
# 10

## 第 10 章: ディザスタ リカバリの構成とメンテナンス

ディザスタ リカバリ (DR) 環境を構成して、Stratus One View コンソールの DR 機能を有効化してお 使いの仮想マシンの DR による保護を開始します。

DR 環境の初期の構成とメンテナンスを行うには、次を参照してください。

- 65ページの「ディザスタリカバリの製品ライセンスを登録する」
- 66 ページの「仮想マシンのディザスタ リカバリによる保護を有効化する」
- 69 ページの「仮想マシンのディザスタ リカバリによる保護を変更する」
- 70 ページの「仮想マシンのディザスタ リカバリによる保護を無効化する」

初期の構成を終えた後で DR のフェールオーバーおよびフェールバックの操作を管理するには、73 ページの「ディザスタ リカバリの操作を管理する」を参照してください。

## ディザスタ リカバリの製品ライセンスを登録する

ディザスタ リカバリ (DR) の製品ライセンスを登録して、Stratus One View コンソールの DR 機能の アクティベーションを行います。

DR ソフトウェアは、Stratus everRun および One View ソフトウェアのコンポーネントとして自動的 にインストールされます。DR 機能をアクティベーションするには、DR で保護された環境に含める各 everRun システム上で、DR が有効にされた製品ライセンスを登録します。

DR で保護された環境内の各 everRun システムに、ディザスタ リカバリが有効にされたライセンスが 必要となります。これには、プライマリ VM が置かれているシステム、および DR VM が置かれている システムも含みます。

## everRun システム上で製品ライセンスを登録するには

- 1. everRun 可用性コンソールで、左側のナビゲーションパネルの [基本設定] をクリックします。
- 2. [基本設定] ページで [製品ライセンス] をクリックします。
- 3. ライセンス キー ファイルをアップロードします。詳細については、everRun のオンライン ヘル プを参照してください。

製品ライセンスを登録したら、65ページの「ディザスタリカバリの構成とメンテナンス」の説明を参照して DR 環境の構成を行います。

## 仮想マシンのディザスタ リカバリによる保護を有効化する

仮想マシン (VM) のディザスタ リカバリ (DR) による保護を有効にして、DR サイトにある DR VM への プライマリ VM のスナップショットの複製を開始します。

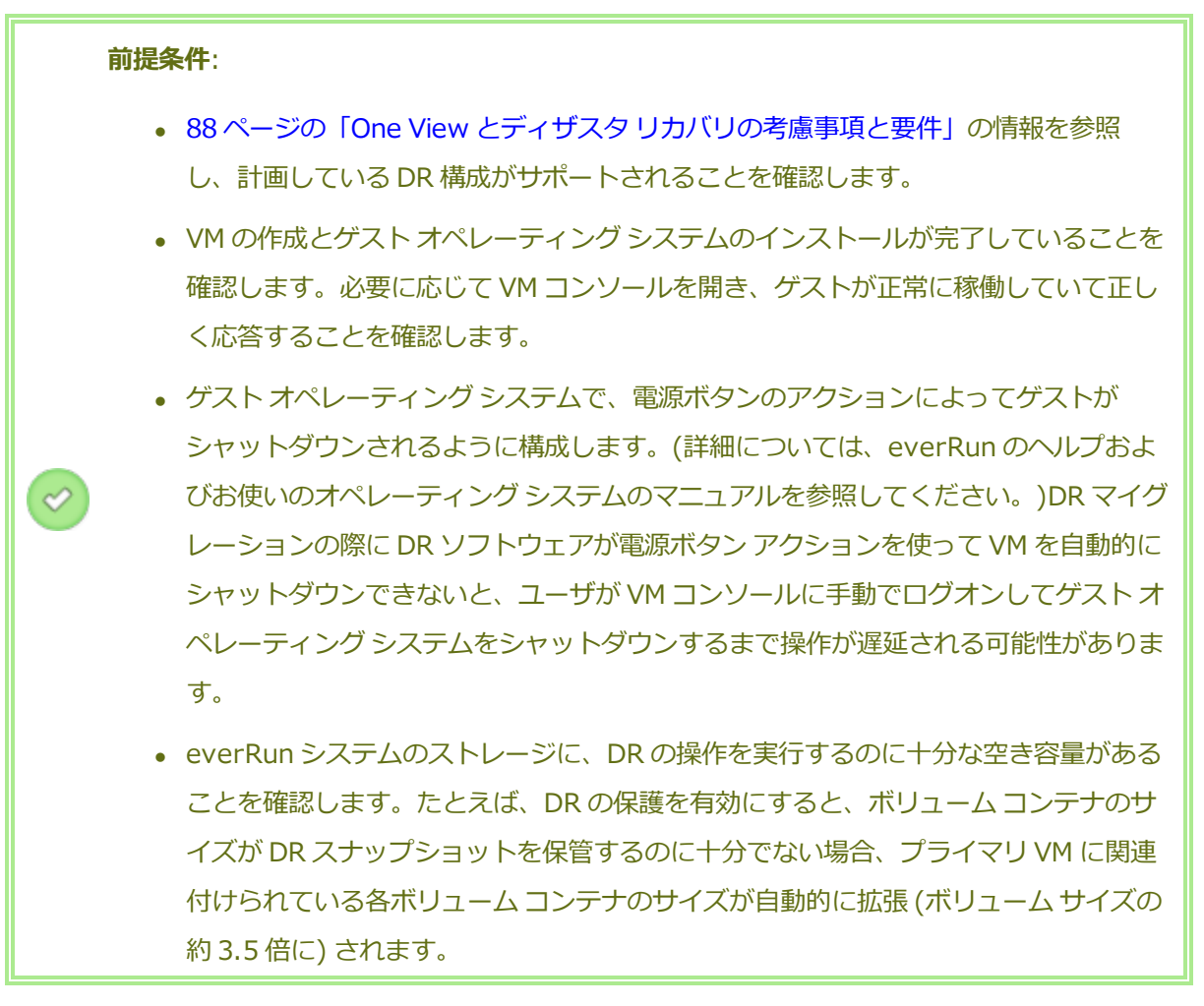

VM の DR 保護を有効化するには

- お使いの everRun システムを One View コンソールにまだ追加していない場合、48ページの 「One View コンソールにプラットフォームを追加する」の説明に従って追加します。プライマ リ VM を含む everRun システムと、DR サイトにある VM スナップショットの複製および DR VM のメンテナンスを行うシステムも追加します。
- 2. [仮想マシン] ページで、保護の対象となる VM (プライマリ VM) をクリックして、その詳細ページを開きます。
- 3. VM の詳細ページで、[DR で保護] をクリックして DR ウィザードを開きます。
- (ディザスタ リカバリ プラットフォーム) ページで、DR によってプライマリ VM を複製するシステムを選択し、[次へ] をクリックします。

 注:有効な DR サイト システムは、One View コンソールで管理されるシンプレック ス構成の ever Run システムでなければなりません。また DR サイトの各システム
 に、アクティベーション済みの DR が有効な製品ライセンスが必要です。詳細につい ては、65ページの「ディザスタ リカバリの製品ライセンスを登録する」を参照して ください。

- 5. [ディザスタ リカバリ オプション] ページで、次を行います。
  - a. **[リカバリ ポイント間隔]** を入力します。リカバリ ポイント間隔 (RPO) は、VM からデー タが失われる可能性のある、許容最長期間です。たとえば、変更データの損失を1時間の 範囲に収めるには、ここに1時間と指定します。
  - b. スナップショットの [保持] の設定を選択します。DR ソフトウェアは、ここに指定された 数のスナップショットのみを保持します。スナップショットが最大数に達すると、DR ソ フトウェアは新しいスナップショットを作成してから、一番古いスナップショットを "統 合" (つまりその次に古いスナップショットとマージ) した後、一番古いスナップショット を削除します。
  - c. スナップショットデータを圧縮して DR サイトに転送するには、[スナップショットデー
    タのネットワーク転送の圧縮]の隣のチェックボックスをオンにします。
  - d. **[次へ]** をクリックします。
- [ディザスタ リカバリの VM 名、vCPU、メモリ] ページで、必要な場合は DR VM に使用する名前とリソース設定を変更し、[次へ] をクリックします。

注意事項:フェールオーバーの発生時に DR VM が正しく機能するよう、これらの設定は、特に変更が必要な場合を除いて変更しないでください。

- 7. [ディザスタ リカバリ VM ボリューム] ページで、複製されるボリュームの一覧を確認し、[次へ] をクリックします。
- 8. [ディザスタ リカバリ VM のネットワーク] ページで次を行います。
  - a. 左側のプルダウンメニューで、DR VM に含める**仮想マシン**を1つ、プライマリ VM から 選択します。
  - b. 右側のプルダウンメニューで、選択した仮想マシンに接続するプラットフォームネット
    ワークを1つ、DR プラットフォームから選択します。
  - c. [次へ] をクリックします。

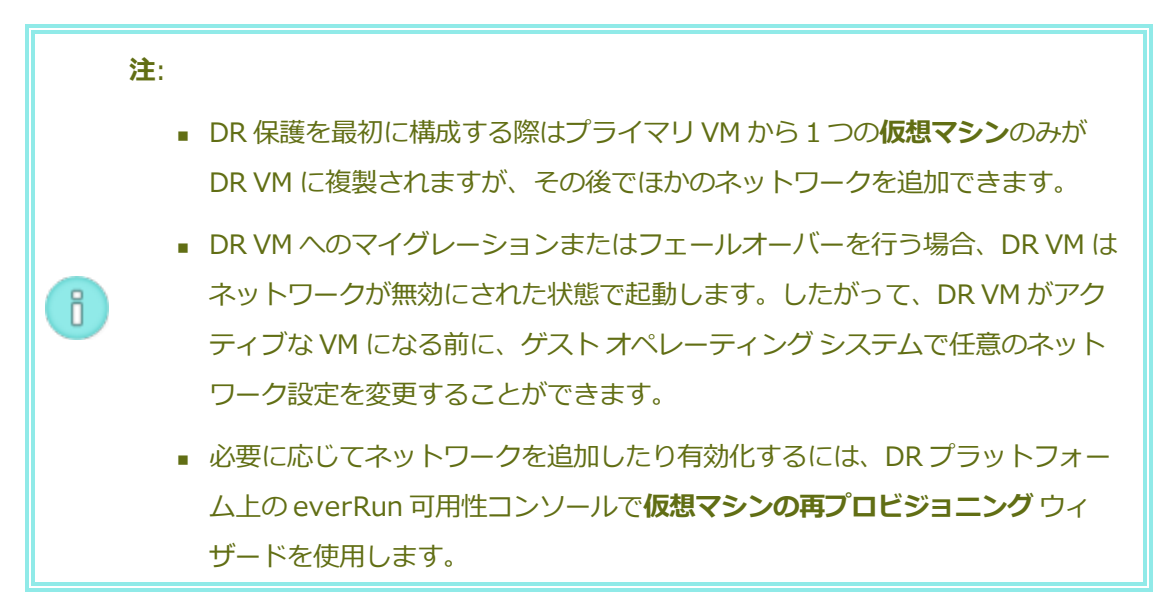

- 9. [ディザスタ リカバリの構成サマリ] ページで、DR の設定のサマリを確認します。
- 10. [完了] をクリックし、DR による保護を初期化して VM の詳細ページに戻ります。VM の詳細 ページに、ディザスタ リカバリが**初期化中**であることが表示されます。

数分後に One View コンソールの VM 詳細ページに新しい [DR] パネルが開き、DR VM および DM の 初期化ステータスに関する情報が表示されます。

このプロセスの処理では、DR がプライマリ VM を DR サイトに複製します。さらに、DR はプライマリ VM のスナップショットを作成し、そのスナップショットを DR サイトに直ちに複製します。特に変更 しない限り、DR サイトにある各 DR VM と DR スナップショットには、プライマリ サイトからのア セット ID に基づく一意の名前が割り当てられます。

One View コンソールの VM 詳細ページ、および各プライマリおよび DR サイトの everRun 可用性コン ソールの[仮想マシン] ページと [スナップショット] ページで、DR のアクティビティをモニタリング できます。

初期化が完了すると、One View コンソールの VM 詳細ページにディザスタ リカバリが**アクティブ**であ ることが表示されます。初期化にかかる時間は、DR サイトで複製が必要なボリュームの数とサイズに よって異なります。それ以降は、RPO とスナップショット保持の設定に応じて DR のスナップショット が作成されます。これらの設定を変更する方法は、69 ページの「仮想マシンのディザスタ リカバリに よる保護を変更する」を参照してください。DR ソフトウェアは、DR スナップショットのインベントリ を自動管理します。必要に応じて、スケジュールされている以外の DR スナップショットを作成できま す。79 ページの「スケジュール外のスナップショットを作成する」を参照してください。ただ

し、everRun 可用性コンソールから DR スナップショットや DR VM を手動で削除するには、DR による保護を無効にする必要があります。

DR がアクティブな間、One View コンソールの [仮想マシン] ページにある VM のリストに DR VM が 表示されます。ここではプライマリ VM と DR VM の両方が重なったボックスとして表示され、これら の VM が DR で保護されていることがわかります。

DR による保護は ever Run システムのバックグラウンドで実行されます。したがって、両方のシステム がオンラインになっていれば、One View VM がオフラインになってもスナップショットの複製処理は 続行します。ただし、DR のステータスのモニタリング、DR 構成のメンテナンス、およびフェールオー バー操作の管理を必要に応じて行うには、One View コンソールへのアクセスが必要です。

#### 関連トピック

69ページの「仮想マシンのディザスタリカバリによる保護を変更する」

70ページの「仮想マシンのディザスタリカバリによる保護を無効化する」

74ページの「仮想マシンのディザスタリカバリによる保護を一時停止する」

#### 仮想マシンのディザスタ リカバリによる保護を変更する

仮想マシン (VM) のリカバリ ポイント間隔 (RPO) またはスナップショット保持の設定を変更する必要 がある場合、その VM のディザスタ リカバリ (DR) による保護の設定を変更します。

#### VM の DR 保護の設定を変更するには

- 1. [仮想マシン] ページで、保護された VM をクリックしてその詳細ページを開きます。
- 2. [DR] パネルで、RPO および保持 サマリーの隣にある編集ボタンをクリックします。
- 3. [リカバリの変更] ダイアログボックスで次を行います。
  - a. **[リカバリ ポイント間隔]** を入力します。リカバリ ポイント間隔 (RPO) は、VM からデー タが失われる可能性のある、許容最長期間です。たとえば、変更データの損失を1時間の 範囲に収めるには、ここに1時間と指定します。
  - b. スナップショットの [保持] の設定を選択します。DR ソフトウェアは、ここに指定された 数のスナップショットのみを保持します。スナップショットが最大数に達すると、DR ソ フトウェアは新しいスナップショットを作成してから、一番古いスナップショットを "統 合" (つまりその次に古いスナップショットとマージ) した後、一番古いスナップショット を削除します。
  - c. スナップショット データを圧縮して DR サイトに転送するには、[スナップショット デー
    タのネットワーク転送の圧縮]の隣のチェック ボックスをオンにします。
- 4. [保存] をクリックします。

新しい設定が VM 詳細ページの [DR] パネルに表示されます。DR は、更新された設定に従い、必要に応じて新しいスナップショットの作成や古いスナップショットの統合を行います。

## 仮想マシンのディザスタ リカバリによる保護を無効化する

仮想マシン (VM) のディザスタ リカバリ (DR) による保護を無効にして、その VM の DR サイトへのス ナップショットの複製を停止します。

**注**: DR システムへのスナップショットの転送中に DR 保護を無効にすると、そのスナップショットが中断されます。

VM の DR による保護を無効化するには

П

- 1. [仮想マシン] ページで、VM をクリックしてその詳細ページを開きます。
- 2. VM の詳細ページで、[DR 保護の解除] をクリックします。
- DR VM とそのスナップショットを削除することを確認します。(または、フェールオーバーが発生した場合には、プライマリ VM を削除することを確認します。)

数秒後に DR による保護が停止され、VM の詳細ページの右側に [ディザスタ リカバリ] パネルが表示されなくなります。DR スナップショットがまだ残っている場合、これらは DR による保護が無効になった後で everRun 可用性コンソールを使用して削除できます。

## 11

## 第 11 章: ディザスタ リカバリの操作を管理する

次のトピックでは、DR の操作を管理する方法について説明します。

- 73ページの「DR による保護の継続」
- 74 ページの「仮想マシンのディザスタ リカバリによる保護を一時停止する」
- 74ページの「DR VM への計画的なマイグレーションを行う」
- 77 ページの「プライマリ VM に現在のデータをマイグレーションして戻す」
- 76ページの「DR VM への計画外のフェールオーバーを行う」
- 78 ページの「プライマリ VM に元のデータを復元する」
- 78 ページの「VM をテストする」
- 79ページの「スケジュール外のスナップショットを作成する」
- 80ページの「プライマリサイトのディザスタから復旧する」

**注**: DR の操作を実行するユーザは、管理者またはプラットフォーム マネージャーとして登録されている必要があります。

## DR による保護の継続

П

"DR による保護の継続" はバックグラウンドで行われます。 プライマリ VM から DR VM へのスナップ ショットの更新をスケジュールすることによって、プライマリ VM を保護します。

スナップショットの作成スケジュールを設定する際は、スナップショットがその期間の始めと中間に1 度ずつ、合計2つ作成される点に注意してください。たとえば、スナップショットの作成頻度を60分 に設定すると、システムは1分目と30分が経過した時点でそれぞれスナップショットを作成します。 次のスケジュールされた更新までに更新サイクルが完了しない場合には、システムは次の更新を遅延し ます。

また、システムで保持されるスナップショットの数(最大12個)も設定する必要があります。ボリュームコンテナにはこれらすべてのスナップショットを保存できるだけの十分な容量が必要です。

## 関連トピック

1

П

61ページの「ディスク容量の使用と保持」

## 仮想マシンのディザスタ リカバリによる保護を一時停止する

仮想マシン (VM) のディザスタ リカバリ (DR) による保護を一時停止して、その VM の DR サイトへの スナップショットの複製を一時的に停止します。

たとえば、環境内で計画的な停電が行われる場合などにスナップショットの複製を一時停止して、ネットワーク接続が再確立された時点で DR による保護を再開することができます。

注意事項: DR サイトの既存のスナップショットがリカバリ ポイント間隔 (RPO) 内にあり、RPO を超過する前に保護機能を再開していれば、DR による保護は継続されます。RPO が経過する前に DR による保護を再開しない場合は、最後のスナップショットが作成された時点までの復旧のみが可能となります。

**注**: DR システムへのスナップショットの転送中に DR 保護を一時停止すると、そのスナップ ショットは中断されます。

#### VM の DR 保護を一時停止するには

- 1. [仮想マシン] ページで、VM をクリックしてその詳細ページを開きます。
- 2. VM の詳細ページで、**[DR の一時停止]** をクリックします。

#### VM の DR 保護を再開するには

- 1. [仮想マシン] ページで、VM をクリックしてその詳細ページを開きます。
- 2. VM の詳細ページで、[DR の再開] をクリックします。

## DR VM への計画的なマイグレーションを行う

システムやサイトのメンテナンス期間などの計画的な停電の際に、DR VM ヘマイグレーションすることができます。DR VM にマイグレーションする際は次の処理が行われます。

- DR による保護を一時停止します。
- プライマリ VM を正常にシャットダウンします。
- プライマリ VM の最後の状態のスナップショットを作成します。
- 最後のスナップショットを DR VM に複製します。
- DR VM が、最後のスナップショットからブートします。

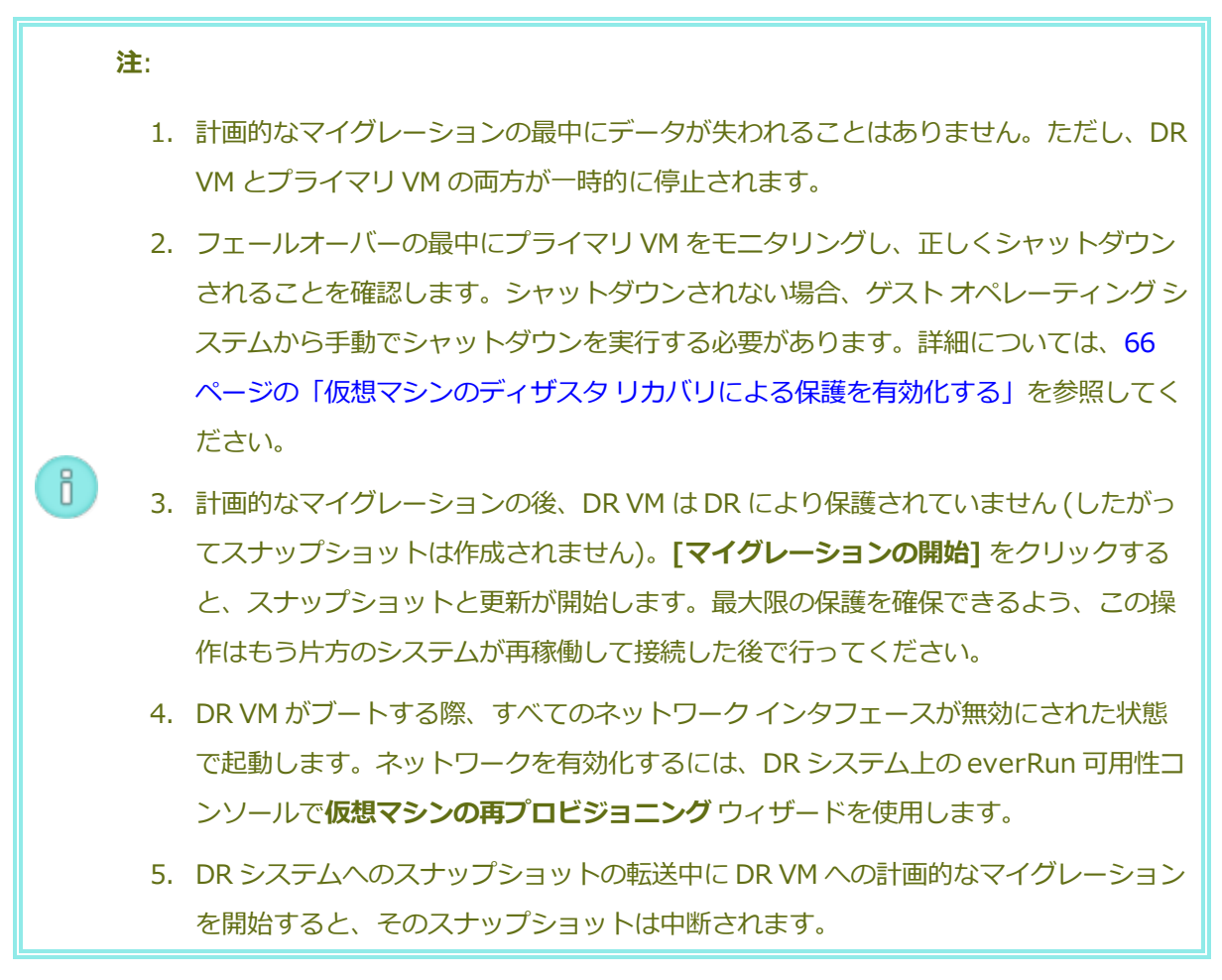

#### DR VM への計画的なマイグレーションを行うには

- 1. Stratus One View コンソールのマストヘッドで、[仮想マシン] をクリックします。
- 2. [仮想マシン] ページで、マイグレーションするプライマリ VM をクリックします。
- 3. アクションバーで、[マイグレーションの開始] をクリックします。
- マイグレーションが完了すると、"ディザスタ リカバリが DR VM にマイグレーションしました" というメッセージが表示されます。

## DR VM への計画外のフェールオーバーを行う

DR VM を起動して最近のスナップショットを使用する方法で、プライマリ VM の障害から復旧することができます。VM の障害から復旧する際は次の処理が行われます。

- DR による保護を一時停止します。
- 可能であれば、障害の起きたプライマリ VM をシャットダウンします。
- DR VM が、選択したスナップショットからブートします。

**注意事項:** プライマリ VM の前回のスナップショットが完了してから障害発生時までの間に 蓄積されたデータは失われます。

失われるデータの量を最小限にするには、DR による VM の保護を有効にするときに、リカバリ ポイン ト間隔 (RPO) を適切な値に設定します (66 ページの「仮想マシンのディザスタ リカバリによる保護を 有効化する」を参照してください)。ただし、RPO の値が低くなるにつれ帯域幅が増加するので、この 値はあまり低く設定しないように注意してください。

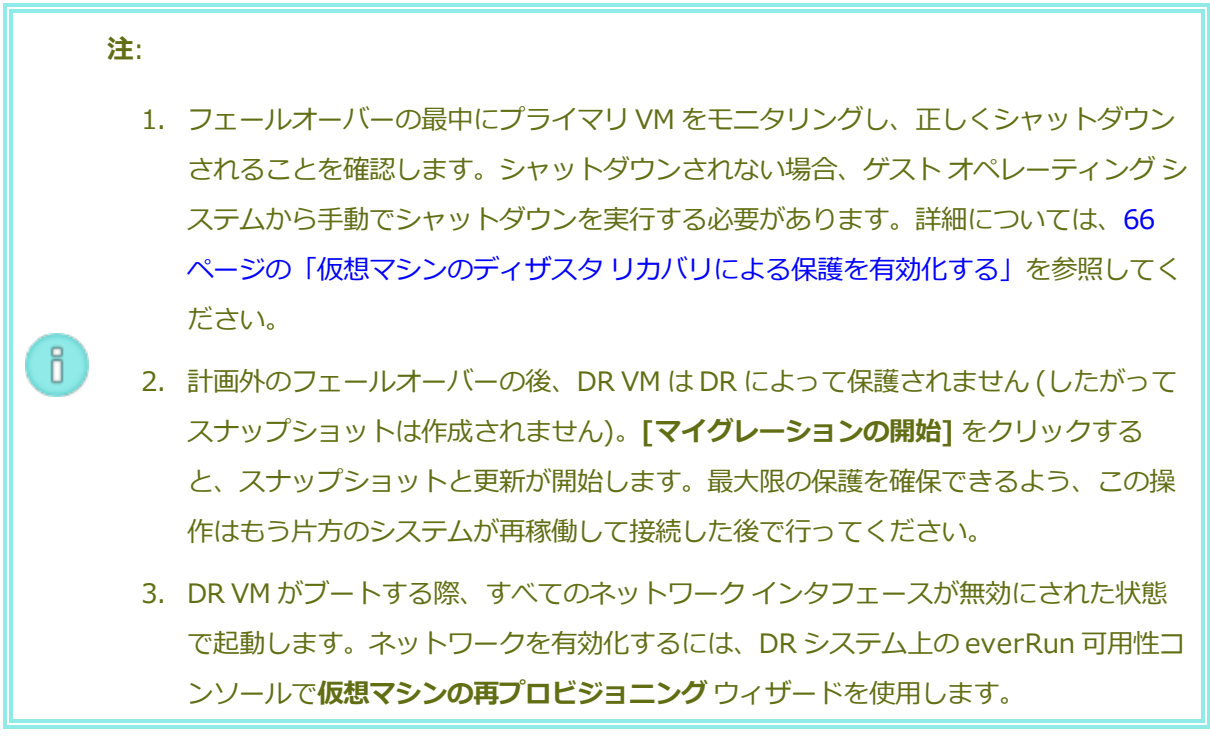

## DR VM への計画外のフェールオーバーを行うには

- 1. Stratus One View コンソールのマストヘッドで、[仮想マシン] をクリックします。
- 2. [仮想マシン] ページで、障害の起きたプライマリ VM に対応する DR VM をクリックします。

- 3. DR VM の [VM] パネルで、目的のスナップショット (ここでは "リカバリ ポイント" と呼びます) をクリックします。
- 4. **[リカバリ]** をクリックします。

## プライマリ VM に現在のデータをマイグレーションして戻す

DR VM の稼働を開始してからある程度の時間が経過しており、保持したい新しいデータが蓄積されている場合、このデータを失わずにプライマリ VM にマイグレーションして戻すことができます。

**注**: DR システムへのスナップショットの転送中にプライマリ VM へのマイグレーション操作 を開始すると、そのスナップショットは中断されます。

データをプライマリ VM にマイグレーションして戻す際は次の処理が行われます。

- DR 保護の方向が反転します (スナップショットが DR VM からプライマリ VM に送信されます)。
- DR による逆方向の保護を開始します。
- DR VM をシャットダウンし、その最後のスナップショットを作成します。ユーザが [マイグレー ションの完了] をクリックし、最終手順を開始します。
- 最後のスナップショットを、プライマリ VM が置かれているサイトに複製します。
- プライマリ VM を起動します。

ñ

DR 保護の方向が元に戻ります (スナップショットがプライマリ VM から DR VM に送信されます)。

プライマリ VM へのマイグレーションによってデータが失われることはありません。ただし、DR VM とプライマリ VM の両方が一時的に停止されます。

#### プライマリ VM に現在のデータをマイグレーションするには

- 1. Stratus One View コンソールのマストヘッドで、[仮想マシン] をクリックします。
- 2. [仮想マシン] ページで、プライマリ VM に対応する DR VM をクリックします。
- 3. アクションバーで、[マイグレーションの開始] をクリックします。
- システムが DR VM のスナップショットを作成し、作成したスナップショットをプライマリ VM にコピーします。システムがデータのマイグレーションを完了すると、アクション バーに [マイ グレーションの完了] ボタンが表示されます。[マイグレーションの完了] をクリックしてこの操

作を完了させます。

DR VM がシャットダウンされます。スナップショットがもう1つ作成され、プライマリ VM に コピーされます。プライマリ VM を起動します。

 注: この操作によってプライマリ VM の DR 保護が自動的に有効になります。手動で 保護を有効にする必要はありません。

## プライマリ VM に元のデータを復元する

DR VM が短期間しか稼働しておらず、保持したいデータの量が少ない場合には、元のデータが保存された状態のプライマリ VM に戻すことができます。プライマリ VM に戻す際は次の処理が行われます。

- 最近作成された DR VM をシャットダウンした後、削除します。
- 元のプライマリ VM をブートします。
- DR による保護を再開します。

注意事項: DR VM の稼働中に蓄積されたデータは失われます。

## プライマリ VM に元のデータを戻すには

- 1. Stratus One View コンソールのマストヘッドで、[仮想マシン] をクリックします。
- 2. [仮想マシン] ページで、元のプライマリ VM か、それに対応する DR VM をクリックします。
- 3. アクションバーで、[マイグレーションの中止] をクリックします。(このオプションは、プライ マリ VM が DR VM へのマイグレーションを完了した後にのみ表示されます。)

**注**: この操作によってプライマリ VM の DR による保護が自動的に有効になります。 手動で保護を有効にする必要はありません。

#### VM をテストする

One View には DR VM の整合性を検証する機能が用意されています。この機能では DR VM スナップ ショットを選択し、テスト用の VM を個別に作成できます。テスト VM が起動した後、その動作を確認 できます。テストが完了したら、テストを終了します。テストを終了すると、テスト VM はシャットダ ウンされ、削除されます。 **注**: DR VM をテストできるのは、その VM が DR の保存先 VM として機能している場合だけ です。プライマリ VM が DR VM にフェールオーバーした場合、その DR VM がプライマリと なり、テストを行うことはできません。

#### テスト VM を作成するには

ñ

- 1. One View コンソールのマストヘッドで、[仮想マシン] をクリックします。
- 2. [仮想マシン] ページで、テストする VM をクリックします。
- 3. テストする VM の [DR] パネルで、リカバリ ポイントをクリックします。

**注**: 選択したリカバリ ポイントが DR サイトに転送中の場合、[テスト] ボタンは表示 されません。転送が完了すると[テスト] ボタンが表示されます。

4. [テスト] をクリックします。新しいテスト VM のパネルが一時的に表示されます。

#### VM をテストするには

П

テスト VM が起動した後、everRun 可用性コンソールでそのコンソールにアクセスして操作を実行し、VM が期待どおりに動作することを確認できます。ログオン、ネットワークの有効化、スクリプトのアップロードと実行などの動作をテストできます。テストの実際の内容は、目的の用途や実行するテストの量およびタイプによって異なります。

#### VM のテストを終了するには

- 1. One View コンソールのマストヘッドで、[仮想マシン] をクリックします。
- 2. [仮想マシン] ページで、テストしている VM をクリックします。
- 3. テスト VM パネルかアクション バーで [完了] をクリックして、テスト VM をシャットダウンし て削除します。

**注**: 関連するアクティブな VM 上で DR 操作 (マイグレーション、フェールオーバー、復元) を実行する前に、テスト VM のテストを完了する必要があります。

#### スケジュール外のスナップショットを作成する

システム障害が間もなく発生すると思われる場合や、システム障害につながる可能性のあるアクティビ ティを実行する前などに、スケジュール外のスナップショットを作成して最新のデータをキャプチャし ておくことができます。

## スケジュール外のスナップショットを作成するには

- 1. Stratus One View コンソールのマストヘッドで、[仮想マシン] をクリックします。
- 2. **[仮想マシン]** ページで、スナップショット作成の対象となるプライマリ VM をクリックします。
- 3. VM パネルで、[DR スナップショット] をクリックします。
- 4. プロンプトで [はい] をクリックして、スケジュール外のスナップショットを作成します。

## プライマリ サイトのディザスタから復旧する

プライマリサイトのディザスタから復旧するには、DR で保護されている各 VM について次の手順を実行します。

- One View コンソールで、DR システムへのフェールオーバーを行います。詳しい手順は、76 ページの「DR VM への計画外のフェールオーバーを行う」を参照してください。新しい VM が DR スナップショットからブートされます。VM のブートが完了するのを待ちます。
- One View から VM のプライマリ サイト インスタンスを削除します。One View コンソール で、VM の DR による保護を無効化します。詳細は、70 ページの「仮想マシンのディザスタ リカ バリによる保護を無効化する」、および以下の手順を参照してください。
  - "VM のうち1台との接続が失われました。保護を解除してもよろしいですか?この操作 を行うと、予期せぬ結果となる可能性があります。"というプロンプトで、[はい]をク リックします。
  - "プライマリ VM <名前> の保護を解除して削除しますか?" というプロンプトで、[はい] をクリックします。
- One View からプライマリサイト プラットフォームを削除します。One View コンソールで、失われたプライマリシステムの管理を停止します。手順については、50 ページの「プラットフォームの管理を停止する」を参照してください。
- 4. VM の DR インスタンスをシャットダウンします。DR システムの everRun 可用性コンソールの [仮想マシン] ページで、VM の DR インスタンスを選択して [シャットダウン] を選択します。
- VMのDRインスタンスのスナップショットを作成します。DRシステムのeverRun可用性コン ソールの[仮想マシン]ページで、VMのDRインスタンスを選択して[スナップショット]を選 択します。[スナップショットを作成]をクリックします。「スナップショットを作成する」( everRunユーザガイド)を参照してください。

- VMのDRインスタンスをエクスポートします。DRシステムのeverRun可用性コンソールの [スナップショット]ページで、DR VMのスナップショットを選択して[エクスポート]を選択し ます。表示されるプロンプトに従います。詳細については、「スナップショットをエクスポート する」(everRunユーザガイド)を参照してください。
- 7. 新しい everRun システムをプライマリ サイトにインストールします。詳細については、 「everRun クイック スタート ガイド」を参照してください。
- 新しいプライマリシステムの ever Run 可用性コンソールで、VM の DR インスタンスをイン ポートします。手順については、「ever Run 7.x システムから OVF ファイルをインポートす る」(ever Run ユーザガイド)を参照してください。インポート ウィザードを使用する場合、ソ フトウェア ライセンスに必要となる元のハードウェア情報 (MAC アドレス、ハードウェア ID な ど)を復元するには、[リストア]を選択します。
- 9. 復元した VM を起動します。新しいプライマリ システムの everRun 可用性コンソールの [仮想 マシン] ページで、復元した VM を選択して [起動] を選択します。
- 10. DR システムの ever Run 可用性コンソールで、ステップ 6 でエクスポートした VM のインスタンスを削除します。
- 11. One View コンソールで、新しいプライマリサイトプラットフォームを One Viewに追加しま す。手順については、48 ページの「One View コンソールにプラットフォームを追加する」を参 照してください。
- One View コンソールで、新しいプライマリシステム上の復元された VM の DR による保護を有効化します。手順については、66 ページの「仮想マシンのディザスタ リカバリによる保護を有効化する」を参照してください。DR のインストールが完了するのを待機します。完了すると、One View コンソールにディザスタ リカバリがアクティブだというメッセージが表示されます。

## 第4部:関連ドキュメント

最新のリリース情報、リファレンス情報、および製品の必要条件については、次の関連ドキュメントを 参照してください。

- 84 ページの「Stratus One View コンソール リリース 2.0.1.0 リリース ノート」
- 88 ページの「One View とディザスタ リカバリの考慮事項と要件」

## 12

## 第 12 章: Stratus One View コンソール リリース 2.0.1.0 リリース ノート

これらのリリース ノートは Stratus One View コンソール リリース 2.0.1.0 (更新日時 22/07/2015、10:39) に適用されます。次のセクションを参照してください。

- 重要な考慮事項
- 既知の問題
- 新機能、機能強化、バグ修正
- ヘルプ情報

 注:最新の技術情報およびアップデートは、Stratus One View コンソールユーザガイドの
 英語版 (everRun ダウンロードとサポート ページ (http://www.stratus.com/go/support/everrun))を参照してください。

## 重要な考慮事項

Stratus One View コンソールおよび everRun ディザスタ リカバリ (DR) 環境を手早くセット アップ して操作を開始する方法については、を参照してください。

システム構成の要件およびソフトウェア構成の制限についての重要な情報は、88ページの「One View とディザスタリカバリの考慮事項と要件」を参照してください。

## everRun と One View のリリース互換性

everRun 7.2.xとOne View1.0.xは相互に必須です。

everRun 7.3.0.0 と One View 2.0.0.0 は相互に必須です。

## DR 構成を everRun 7.3.0.0 および One View 2.0.0.0 にアップグレードする

DR 構成には、プライマリおよび DR everRun システムと One View 管理システム (everRun DR シス テム上にインストールできます) が含まれています。これらのシステムを everRun 7.2.x から 7.3.0.0 に、また One View 1.0.x から 2.0.0.0 にアップグレードするには、次の手順を実行します。

- 1. DR で保護された VM (プライマリおよび DR システム) のあるすべての everRun システムが、One View コンソールからアクセス可能であることを確認します。
- 保護された VM がすべてプライマリ システムで実行されていることを確認します。DR システム にフェールオーバーし DR システム上で実行されている VM がある場合、これらの VM は復元す るか、プライマリ システムにマイグレーションして戻す必要があります。
- 3. One View コンソールで、DR で保護されたすべての VM の保護を解除します。詳細について は、70 ページの「仮想マシンのディザスタ リカバリによる保護を無効化する」を参照してくだ さい。
- 4. 各 everRun システム (プライマリおよび DR) 上で One View を無効にします。
  - A. everRun 可用性コンソールで、[基本設定]ページの [One View]に移動します。
    - i. 左側のナビゲーションパネルで[基本設定]を選択します。
    - ii. [基本設定] ページで [リモート サポート] の下の [One View] をクリックします。
  - B. **[基本設定]** ページで [One View] を選択した状態で、**[One View の有効化]** チェック ボックスをオフにします。
  - C. [保存] をクリックします。
- 5. 各 everRun システム (プライマリおよび DR) をアップグレードします。詳しい手順について は、everRun ユーザガイドの「everRun ソフトウェアをアップグレードする」を参照してくだ さい。

**注**: シンプレックス構成の everRun DR システムを 7.2.0 からアップグレードする場合、アップグレード処理の完了後にシステムを手動でリブートする必要があります。

6. Stratus One View コンソールをアップグレードします。詳しい手順については、24 ページの 「Stratus One View コンソールをアップグレードする」を参照してください。

- 7. everRun プライマリおよび DR システム上で One View を有効にします。詳細については、48 ページの「One View コンソールにプラットフォームを追加する」のパート B を参照してください。
- 上記のステップ3で保護を解除したすべてのVMについて、DRによる保護を再び有効にします。手順については、66ページの「仮想マシンのディザスタリカバリによる保護を有効化する」を参照してください(ステップ1を実行する必要はありません)。

注: オリジナルの One View コンソールを保持していた場合、この時点で削除しても安全で す。コンソールの維持の詳細については、24 ページの「Stratus One View コンソールを アップグレードする」を参照してください。

#### 既知の問題

#### DR の操作を実行する前にテスト VM をシャットダウンする必要がある

VM の DR インスタンスをテストする間、その VM の [マイグレーションの開始]、[リカバリ]、[マイグ レーションの開始]、[マイグレーションの中止] の各ボタンが使用不可になり、これらの DR 操作を実 行できなくなります。これらの DR 操作を実行する前に、テスト VM をシャットダウンしてください。 詳細については、78 ページの「VM をテストする」を参照してください。

#### システムの負荷が大きくなると一部の操作がタイムアウトする

システムがリソースを大量に使用している場合、一部の操作がタイムアウトすることがあります。タイムアウトが発生すると、システムはその操作を正常に終了しようと試みます。これは DR による保護、 テスト VM、DR のマイグレーション、DR のフェールオーバー、DR の復元の有効化と無効化などの操作で発生します。操作がタイムアウトした場合はもう一度試行してください。

#### 新機能、機能強化、バグ修正

以下は主な新機能、機能強化、およびバグ修正をリリースごとにまとめたものです。

#### One View リリース 2.0.1.0 で修正されたバグ

リリース ノートの翻訳時にはこのリリースで修正されたバグの一覧がまだ作成されていませんでした。 最新の技術情報およびアップデートについては、Stratus One View コンソール ユーザ ガイドの英語版 (everRun ダウンロードとサポート ページ (http://www.stratus.com/go/support/everrun))を 参照してください。

#### One View リリース 2.0.0.0 の新機能

- VM 機能のテスト
- 複数ストレージグループのサポート
- 複数ネットワークのサポート
- 15 分の最小 PRO

## ヘルプ情報

Stratus One View コンソール ソフトウェアに関する技術的な質問については、最新のマニュアル ( everRun ダウンロードとサポート ページ (http://www.stratus.com/go/support/everrun)) を参 照してください。

オンラインマニュアルを参照しても疑問点が解決されず、システムにサービス契約が適用される場合に は、 everRun カスタマサポートか、 Stratus 認定サービス業者まで連絡してください。詳細について は、One View サポートページ (http://www.stratus.com/go/support/everrun) を参照してくだ さい。

## 13

## 第 13 章: One View とディザスタ リカバリの考慮事項と要件

One View とディザスタ リカバリに関しては以下の考慮事項と要件に注意する必要があります。

## システムおよび構成の必要条件

- ディザスタリカバリを有効にする予定がある場合、プライマリVMが稼働している everRun システム上には One View アプライアンスまたは仮想マシン (VM) をインストールしないでください。プライマリサイトで障害が発生した場合、One View コンソールで DR のフェールオーバー操作を実行できなくなります。代わりに、DR サイトにある everRun システム (または Avance か VirtualBox システム) に One View アプライアンスをインストールします。
- One View アプライアンスの DR による保護は有効化しないでください。
- 1対1のディザスタリカバリ構成のみがサポートされています。everRunシステムのDRで保護されたすべてのVMは、DRサイトにある同じ everRunシステム上で保護されていなければなりません。DRサイトシステムは、それとは別の1つの everRunシステムからのVMのみを保護できます。
- DR VM が稼働している物理マシン (PM) には、2 台のソース PM のうちの1 台と同じ容量のリ ソースが必要です。
- DR サイトにある everRun システムは、1 台の PM のみで構成されるシンプレックス システムで なければなりません。

## ソフトウェアの構成の制限と考慮事項

- One View では ever Run 7.2 システムのみのモニタリングがサポートされています。
- Stratus One View コンソールでは、最大 64 個のシステムをモニタリングできます。

• 1つの everRun システムに、DR で保護された VM を最大 6 つ構成できます。

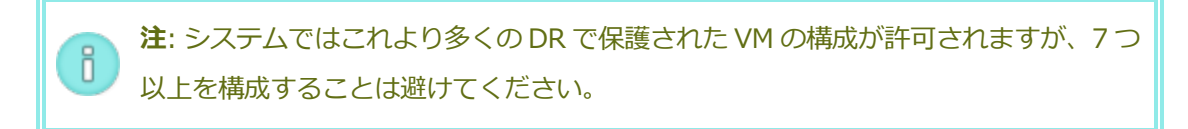

• DR で保護された各 VM に最大 6 つのボリュームを構成できます。

**注**: システムではこれより多くのボリュームの構成が許可されますが、7つ以上を構成することは避けてください。

- デフォルトの PRO は1時間です。最小の PRO 値は、15分です。推奨される最大 PRO 値は24時間です。
- DR VM は最大 12 個のスナップショットを保持することができます。
- DR で保護された VM を再プロビジョニングすることはできません。

#### 関連トピック

54 ページの「ディザスタリカバリ用語集」

65ページの「ディザスタリカバリの構成とメンテナンス」

14 ページの「Stratus One View コンソールをインストールする」